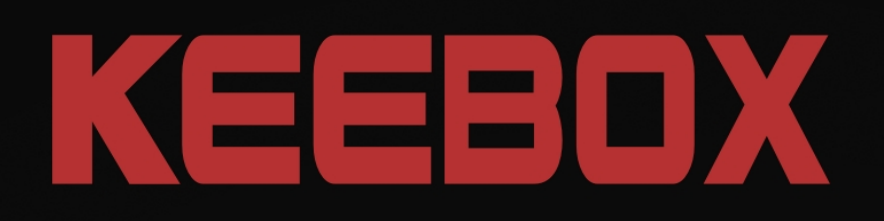

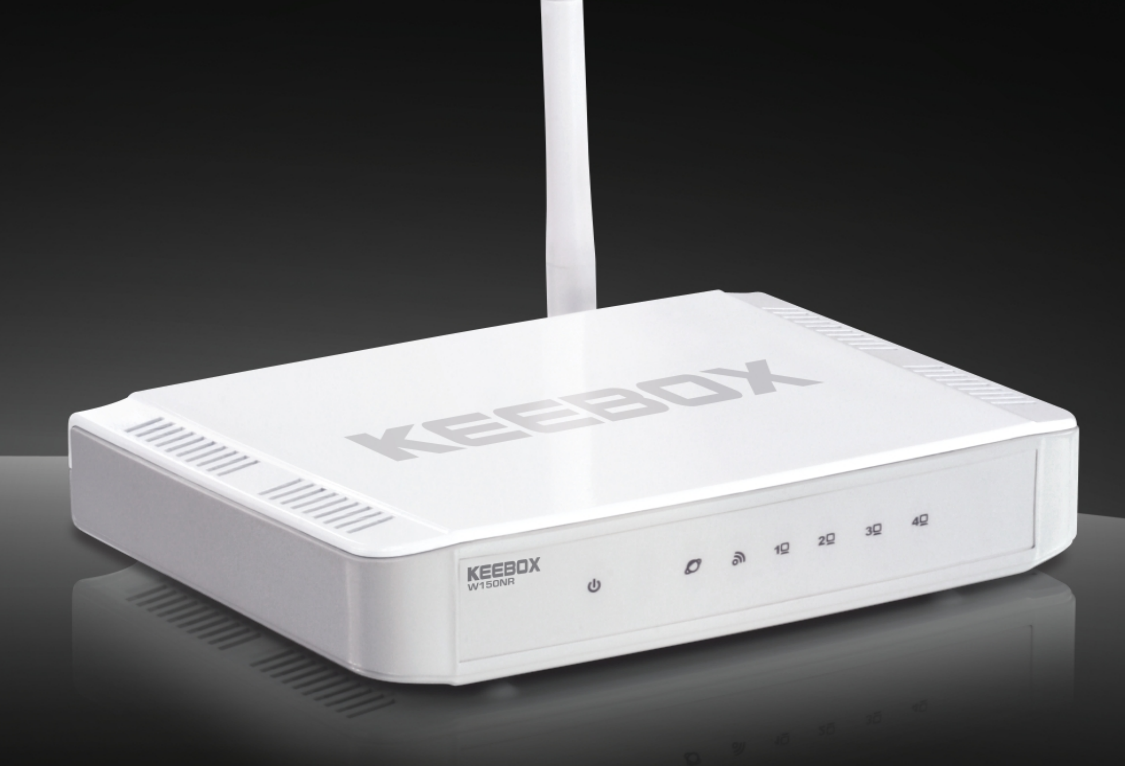

# **User's Guide**

Wireless 150 N Home Router W150NR

# **Table of Contents**

| Table of Contents                                         | i        |
|-----------------------------------------------------------|----------|
| Before you Begin                                          | 1        |
| Installation Notes                                        | 1        |
| Information you will need from your ADSL service provider | 2        |
| Information you will need about the Router                | 3        |
| Information you will need about your LAN or computer      | 3        |
| Wireless Tips                                             | 4        |
| Device Installation                                       | 5        |
| Power on Router                                           | 5        |
| Factory Reset Button                                      | 5        |
| Network Connections                                       | 6        |
| Package Contents                                          | 6        |
| System Requirements                                       | 6        |
| Hardware Overview                                         | 7        |
| Connections                                               | 7        |
| l FDs                                                     | <i>1</i> |
| WPS Button                                                | 0        |
| Installation                                              | 0        |
| Configuration                                             | G        |
| Web-based Configuration Litility                          | G        |
| Svetom                                                    | 10       |
| Statue                                                    | 10       |
| I ΔN                                                      | 10       |
| DHCP                                                      |          |
| Schadula                                                  | 12       |
| Event Log                                                 | 14       |
| Wizard                                                    | 15       |
| Internet                                                  | 20       |
| Status                                                    | 20       |
| Dynamic IP                                                |          |
| Static IP                                                 |          |
|                                                           | 22       |
| PPTP                                                      |          |
|                                                           | 25       |
| Wireless 2/GH7                                            |          |
| Racin                                                     | 26       |
| Advanced                                                  |          |
| Security                                                  | 27       |
|                                                           |          |
| VIFS                                                      |          |
|                                                           |          |
|                                                           | 52       |
| DMZ                                                       |          |
|                                                           |          |
| MAC Eiltor                                                |          |
|                                                           |          |
|                                                           | 37       |
|                                                           |          |
| NAT I<br>Dort Forwarding                                  | 30       |
| Full Fulwalully<br>Dort Trigger                           |          |
| г บเน นามุyย                                              | 40       |
|                                                           | 41       |
| Pouting                                                   | 42<br>10 |
|                                                           | 43       |

| Tools            |  |
|------------------|--|
| Password         |  |
| Time             |  |
| DDNS             |  |
| Diagnostic       |  |
| Firmware         |  |
| Backup           |  |
| Restart          |  |
| Limited Warranty |  |
|                  |  |

# **Before you Begin**

Please read and make sure you understand all the prerequisites for proper installation of your new Wireless Router. Have all the necessary information and equipment on hand before beginning the installation.

# **Installation Notes**

In order to establish a connection to the Internet it will be necessary to provide information to the Router that will be stored in its memory. For some users, only their account information (Username and Password) is required. For others, various parameters that control and define the Internet connection will be required. You can print out the two pages below and use the tables to list this information. This way you have a hard copy of all the information needed to setup the Router. If it is necessary to reconfigure the device, all the necessary information can be easily accessed. Be sure to keep this information safe and private.

#### Low Pass Filters

Since ADSL and telephone services share the same copper wiring to carry their respective signals, a filtering mechanism may be necessary to avoid mutual interference. A low pass filter device can be installed for each telephone that shares the line with the ADSL line. These filters are easy to install passive devices that connect to the ADSL device and/or telephone using standard telephone cable. Ask your service provider for more information about the use of low pass filters with your installation.

#### **Operating Systems**

The Router uses an HTML-based web interface for setup and management. The web configuration manager may be accessed using any operating system capable of running web browser software, including Windows 98 SE, Windows ME, Windows 2000, Windows XP, and Windows Vista.

#### Web Browser

Any common web browser can be used to configure the Router using the web configuration management software. The program is designed to work best with more recently released browsers such as Opera, Microsoft Internet Explorer® version 6.0, Netscape Navigator® version 6.2.3, or later versions. The web browser must have JavaScript enabled. JavaScript is enabled by default on many browsers. Make sure JavaScript has not been disabled by other software (such as virus protection or web user security packages) that may be running on your computer.

#### **Ethernet Port (NIC Adapter)**

Any computer that uses the Router must be able to connect to it through the Ethernet port on the Router. This connection is an Ethernet connection and therefore requires that your computer be equipped with an Ethernet port as well. Most notebook computers are now sold with an Ethernet port already installed. Likewise, most fully assembled desktop computers come with an Ethernet NIC adapter as standard equipment. If your computer does not have an Ethernet port, you must install an Ethernet NIC adapter before you can use the Router. If you must install an adapter, follow the installation instructions that come with the Ethernet NIC adapter.

#### WLAN Ethernet Adapter

Any computer that uses the Wireless ADSL Router must be able to connect to it through the Wireless Ethernet (WLAN) on the Wireless ADSL Router. This connection is a Wireless Ethernet (WLAN or WiFi) connection and therefore requires that your computer be equipped with a Wireless Ethernet Adapter as well. Many notebook computers are now sold with a Wireless Ethernet Adapter already installed. There is also a Wired Ethernet port that is used to connect the WLAN adapter to your wired network. This port can be used to configure the Wireless ADSL Router. Most fully assembled desktop computers come with an Ethernet NIC adapter as standard equipment. If your computer does not have an Ethernet port, you must install an Ethernet NIC adapter before you can configure the Wireless ADSL Router. If you must install an adapter, follow the installation instructions that come with the Ethernet NIC adapter.

#### **Additional Software**

It may be necessary to install software on your computer that enables the computer to access the Internet. Additional software must be installed if you are using the device a simple bridge. For a bridged connection, the information needed to make and maintain the Internet connection is stored on another computer or gateway device, not in the Router itself.

If your ADSL service is delivered through a PPPoE or PPPoA connection, the information needed to establish and maintain the Internet connection can be stored in the Router. In this case, it is not necessary to install software on your computer. It may however be necessary to change some settings in the device, including account information used to identify and verify the connection.

All connections to the Internet require a unique global IP address. For bridged connections, the global IP settings must reside in a TCP/IP enabled device on the LAN side of the bridge, such as a PC, a server, a gateway device such as a router or similar firewall hardware. The IP address can be assigned in a number of ways. Your network service provider will give you instructions about any additional connection software or NIC configuration that may be required.

# Information you will need from your ADSL service provider

#### Username

This is the Username used to log on to your ADSL service provider's network. Your ADSL service provider uses this to identify your account.

#### Password

This is the Password used, in conjunction with the Username above, to log on to your ADSL service provider's network. This is used to verify the identity of your account.

#### WAN Setting / Connection Type

These settings describe the method your ADSL service provider uses to transport data between the Internet and your computer. Most users will use the default settings. You may need to specify one of the following WAN Setting and Connection Type configurations (Connection Type settings listed in parenthesis):

- PPPoE/PPoA (PPPoE LLC, PPPoA LLC or PPPoA VC-Mux)
- Bridge Mode (1483 Bridged IP LLC or 1483 Bridged IP VC Mux)
- IPoA/MER (Static IP Address) (Bridged IP LLC, 1483 Bridged IP VC Mux, 1483 Routed IP LLC, 1483 Routed IP VC-Mux or IPoA)
- MER (Dynamic IP Address) (1483 Bridged IP LLC or 1483 Bridged IP VC-Mux)

#### **Modulation Type**

ADSL uses various standardized modulation techniques to transmit data over the allotted signal frequencies. Some users may need to change the type of modulation used for their service. The default DSL modulation (ADSL2+ Multi-Mode) used for the Router automatically detects all types of ADSL, ADSL2, and ADSL2+ modulation.

#### Security Protocol

This is the method your ADSL service provider will use to verify your Username and Password when you log on to their network. Your Router supports the PAP and CHAP protocols.

#### VPI

Most users will not be required to change this setting. The Virtual Path Identifier (VPI) is used in conjunction with the Virtual Channel Identifier (VCI) to identify the data path between your ADSL service provider's network and your computer. If you are setting up the Router for multiple virtual connections, you will need to configure the VPI and VCI as instructed by your ADSL service provider for the additional connections. This setting can be changed in the WAN Settings window of the web management interface.

#### VCI

Most users will not be required to change this setting. The Virtual Channel Identifier (VCI) used in conjunction with the VPI to identify the data path between your ADSL service provider's network and your computer. If you are setting up the Router for multiple virtual connections, you will need to configure the VPI and VCI as instructed by your ADSL service provider for the additional connections. This setting can be changed in the WAN Settings window of the web management interface.

#### VCI

Most users will not be required to change this setting. The Virtual Channel Identifier (VCI) used in conjunction with the VPI to identify the data path between your ADSL service provider's network and your computer. If you are setting up the Router for multiple virtual connections, you will need to configure the VPI and VCI as instructed by your ADSL service provider for the additional connections. This setting can be changed in the WAN Settings window of the web management interface.

# Information you will need about the Router

#### Username

This is the Username needed access the Router's management interface. When you attempt to connect to the device through a web browser you will be prompted to enter this Username. The default Username for the Router is "admin." The user cannot change this.

#### Password

This is the Password you will be prompted to enter when you access the Router's management interface. The default Password is blank The user may change this.

#### LAN IP addresses for the Router

This is the IP address you will enter into the Address field of your web browser to access the Router's configuration graphical user interface (GUI) using a web browser. The default IP address is 192.168.10.1. This may be changed to suit any IP address scheme the user desires. This address will be the base IP address used for DHCP service on the LAN when DHCP is enabled.

#### LAN Subnet Mask for the Router

This is the subnet mask used by the Router, and will be used throughout your LAN. The default subnet mask is 255.255.255.0. This can be changed later.

## Information you will need about your LAN or computer

#### **Ethernet NIC**

If your computer has an Ethernet NIC, you can connect the Router to this Ethernet port using an Ethernet cable. You can also use the Ethernet ports on the Router to connect to other computer or Ethernet devices.

#### **DHCP Client status**

The ADSL Router is configured, by default, to be a DHCP server. This means that it can assign an IP address, subnet mask, and a default gateway address to computers on your LAN. The default range of IP addresses the Router will assign are from 192.168.1.2 to 192.168.1.254. Your computer (or computers) needs to be configured to obtain an IP address automatically (that is, they need to be configured as DHCP clients.)

It is recommended that your collect and record this information here, or in some other secure place, in case you have to re-configure your ADSL connection in the future.

Once you have the above information, you are ready to setup and configure the Router.

# **Wireless Tips**

The following are some general wireless tips to help minimize the impact of interference within an environment.

Assign your network a unique SSID. Do not use anything that would be identifying like "Smith Family Network". Choose something that you would easily identify when searching for available wireless networks.

Do **not** turn off the SSID broadcast. The SSID broadcast is intended to be on and turning it off can cause connectivity issues. The preferred method of securing a wireless network is to choose a strong form of encryption with a strong and varied encryption key.

Note: after setting up the SSID, encryption type and encryption key/passphrase, please make a note of them for future reference. You will need this information to connect your wireless computers to the wireless router/access point.

Change the channel. Most wireless access points and routers are defaulted to channel 6. If you have a site survey tool that will display the channels you can plan your channel selection around neighboring access points to minimize interference from them. If your site survey tool does not display the channel try using channels 1 or 11.

If using 802.11n you should be securing the network with WPA2 security.

Note: Due to Wi-Fi certification considerations if you choose WEP, WPA or WPA2-TKIP encryption this device may operate in legacy wireless mode (802.11b/g). You may not get 802.11n performance as these forms of encryption are not supported by the 802.11n specification.

Please also make sure that the wireless hardware is not placed in any type of shelving or enclosures.

Avoid stacking hardware on top of each other to prevent overheating issues. Maintain enough free space around the hardware for good ventilation and airflow. There should also be plenty of free space around the antennas to allow the wireless signal to propagate.

There are a number of other environmental factors that can impact the range of wireless devices.

- 1. Adjust your wireless devices so that the signal is traveling in a straight path, rather than at an angle. The more material the signal has to pass through the more signal you will lose.
- Keep the number of obstructions to a minimum. Each obstruction can reduce the range of a wireless device. Position the wireless devices in a manner that will minimize the amount of obstructions between them.
- Building materials can have a large impact on your wireless signal. In an indoor environment, try
  to position the wireless devices so that the signal passes through less dense material such as
  dry wall. Dense materials like metal, solid wood, glass or even furniture may block or
  degrade the signal.
- 4. Antenna orientation can also have a large impact on your wireless signal. Use the wireless adapter's site survey tool to determine the best antenna orientation for your wireless devices.

- Interference from devices that produce RF (radio frequency) noise can also impact your signal. Position your wireless devices away from anything that generates RF noise, such as microwaves, HAM radios, Walkie-Talkies and baby monitors.
- 6. Any device operating on the 2.4GHz frequency will cause interference. Devices such as 2.4GHz cordless phones or other wireless remotes operating on the 2.4GHz frequency can potentially drop the wireless signal. Although the phone may not be in use, the base can still transmit wireless signal. Move the phone's base station as far away as possible from your wireless devices.

If you are still experiencing low or no signal consider repositioning the wireless devices or installing additional access points. The use of higher gain antennas may also provide the necessary coverage depending on the environment.

# **Device Installation**

The Router connects two separate physical interfaces, an ADSL (WAN) and an Ethernet (LAN) interface. Place the Router in a location where it can be connected to the various devices as well as to a power source. The Router should not be located where it will be exposed to moisture or excessive heat. Make sure the cables and power cord are placed safely out of the way so they do not create a tripping hazard. As with any electrical appliance, observe common sense safety procedures.

The Router can be placed on a shelf or desktop, ideally you should be able to see the LED indicators on the front if you need to view them for troubleshooting.

# **Power on Router**

The Router must be used with the power adapter included with the device.

- 1. Insert the AC Power Adapter cord into the power receptacle located on the rear panel of the Router and plug the adapter into a suitable nearby power source.
- 2. You should see the Power LED indicator light up green.
- 3. If the Ethernet port is connected to a working device, check the LAN LED indicators to make sure the connection is valid. The Router will attempt to establish the ADSL connection, if the ADSL line is connected and the Router is properly configured this should light up after several seconds. If this is the first time installing the device, some settings may need to be changed before the Router can establish a connection.

# **Factory Reset Button**

The Router may be reset to the original factory default settings by using a ballpoint or paperclip to gently push down the reset button in the following sequence:

- 1. Ensure the Router is powered on.
- 2. Press and hold the reset button on the back of the device for approximately 5 to 8 seconds.
- 3. This process should take around 1 to 2 minutes.

Remember that this will wipe out any settings stored in flash memory including user account information and LAN IP settings. The device settings will be restored to the factory default IP address **192.168.10.1** and the subnet mask is **255.255.255.0**, the default management Username is "admin" and the default Password is "admin."

# **Network Connections**

#### **Connect ADSL Line**

Use the ADSL cable included with the Router to connect it to a telephone wall socket or receptacle. Plug one end of the cable into the ADSL port (RJ-11 receptacle) on the rear panel of the Router and insert the other end into the RJ-11 wall socket. If you are using a low pass filter device, follow the instructions included with the device or given to you by your service provider. The ADSL connection represents the WAN interface, the connection to the Internet. It is the physical link to the service provider's network backbone and ultimately to the Internet.

#### **Connect Router to Ethernet**

The Router may be connected to a single computer or Ethernet device through the 10BASE-TX Ethernet port on the rear panel. Any connection to an Ethernet concentrating device such as a switch or hub must operate at a speed of 10/100 Mbps only. When connecting the Router to any Ethernet device that is capable of operating at speeds higher than 10Mbps, be sure that the device has auto-negotiation (NWay) enabled for the connecting port. Use standard twisted-pair cable with RJ-45 connectors. The RJ-45 port on the Router is a crossed port (MDI-X). Follow standard Ethernet guidelines when deciding what type of cable to use to make this connection. When connecting the Router directly to a PC or server use a normal straight-through cable. You should use a crossed cable when connecting it to an uplink (MDI-X) port on a switch or hub. Use a normal straight-through cable when connecting it to an uplink (MDI-II) port on a hub or switch. The rules governing Ethernet cable lengths apply to the LAN to Router connection. Be sure that the cable connecting the LAN to the Router does not exceed 100 meters.

#### Hub or Switch to Router Connection

Connect the Router to an uplink port (MDI-II) on an Ethernet hub or switch with a straight-through cable. If you wish to reserve the uplink port on the switch or hub for another device, connect to any on the other MDI-X ports (1x, 2x, etc.) with a crossed cable.

#### **Computer to Router Connection**

You can connect the Router directly to a 10/100BASE-TX Ethernet adapter card (NIC) installed on a PC using the Ethernet cable provided.

# **Package Contents**

- Keebox Wireless 11n Router
- Power Adapter
- Ethernet Cable
- Manual and Warranty on CD

**Warning:** Using a power supply with a different voltage rating than the one included with the Router will cause damage and void the warranty for this product.

# **System Requirements**

- Ethernet-based Cable or DSL Modem
- Computers with Windows®, Macintosh®, or Linux-based operating systems with an installed Ethernet adapter
- Internet Explorer 6 or Firefox 2.0 or above (for configuration)

# Hardware Overview Connections

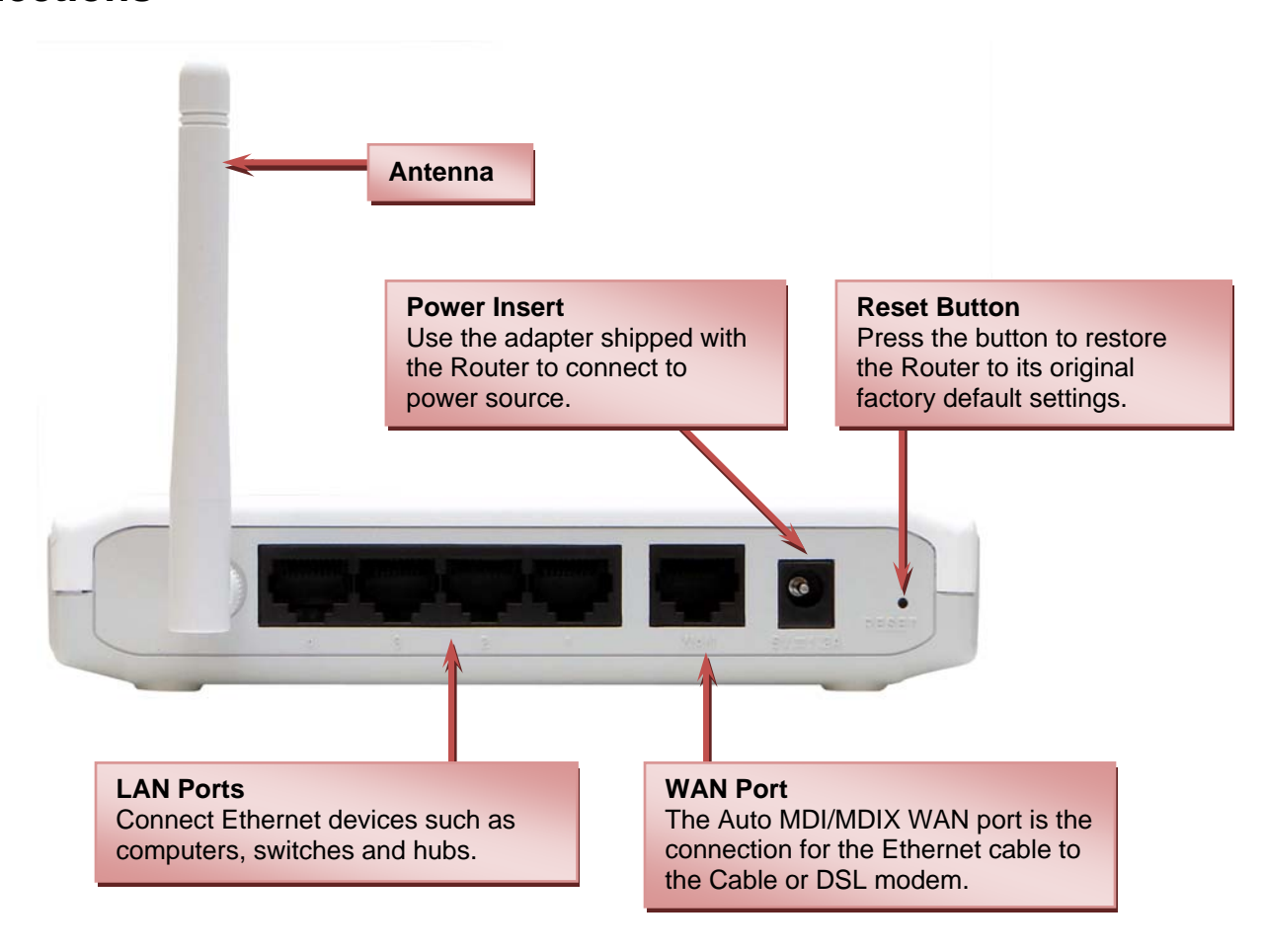

# LEDs

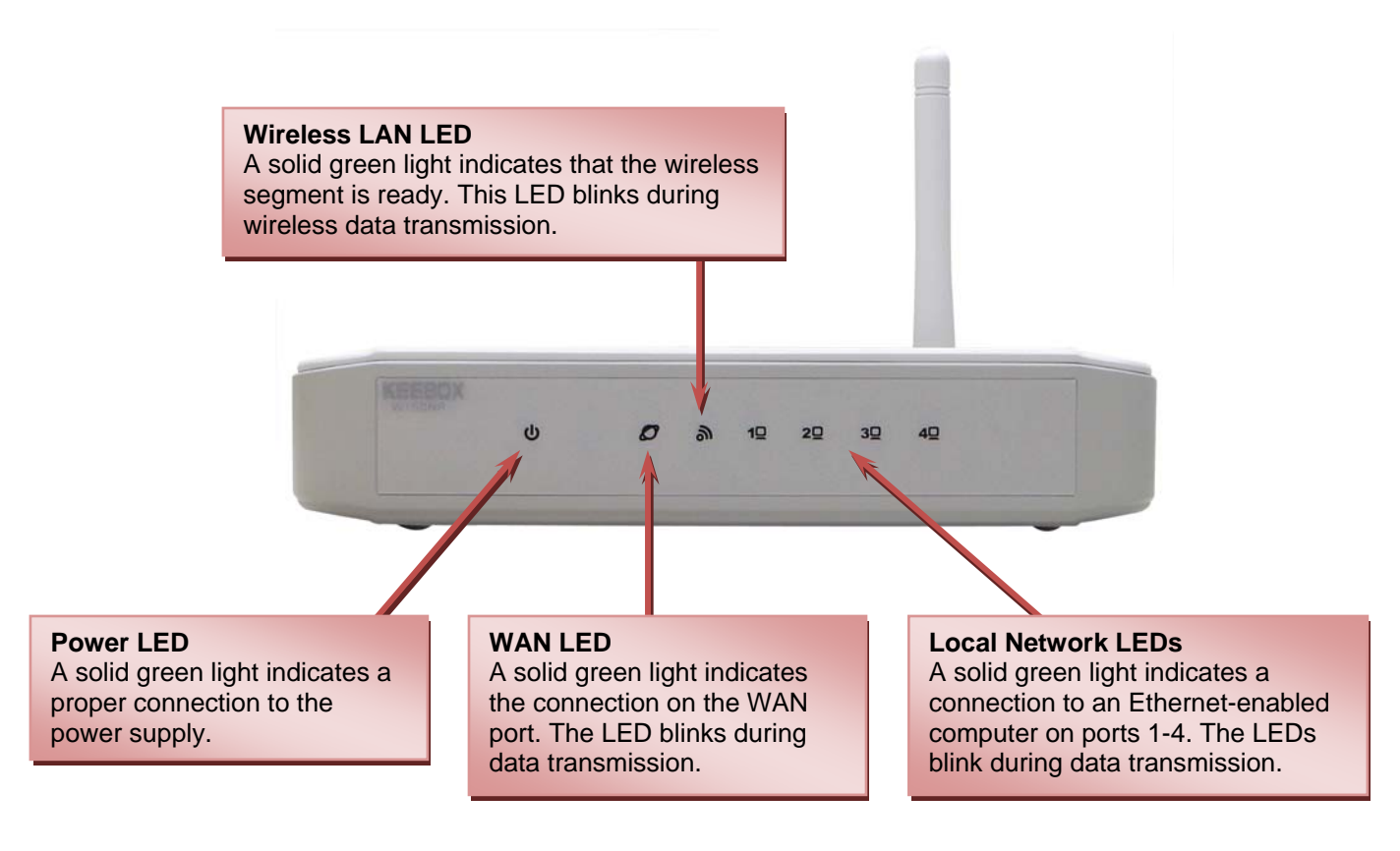

# **WPS Button**

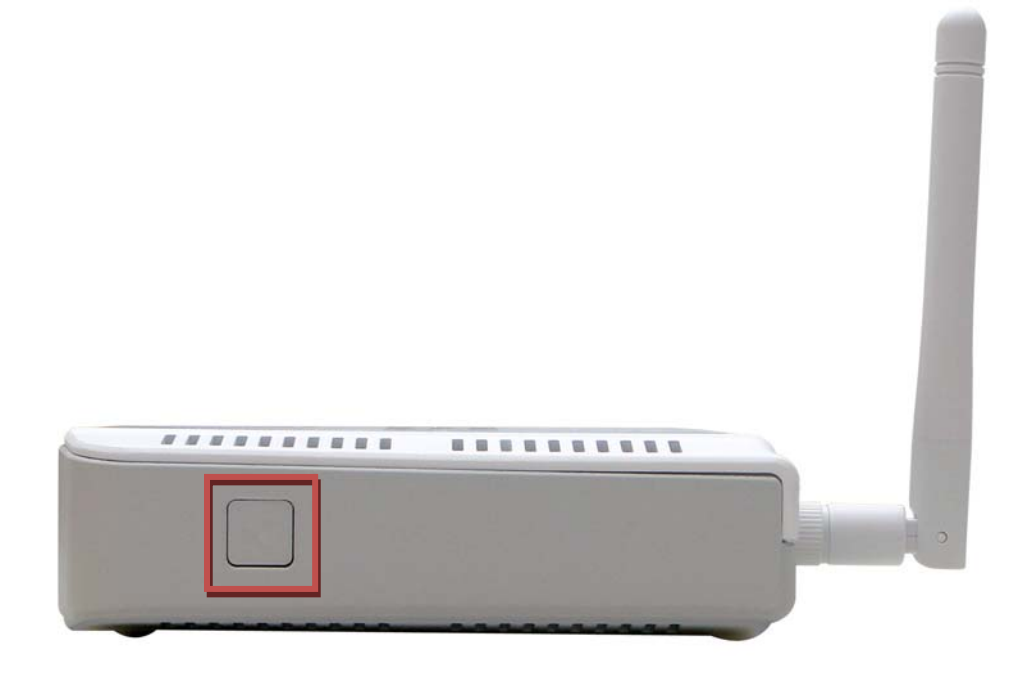

The WPS Push Button is located at the right side of the Router. Press the button to enable the WPS function. Refer to WPS section for more detail. The blue light blinks when searching for the connection. The blue light remains for 300 seconds when successfully connected.

# Installation

This section will walk you through the installation process. Placement of the router is very important. Do not place the router in an enclosed area such as a closet, cabinet, or in the attic or garage.

# Configuration

This section will show you how to set up and configure your new D-Link Router using the Web-based configuration utility.

# **Web-based Configuration Utility**

To access the configuration utility, open a web-browser such as Internet Explorer and enter the IP address of the Router (192.168.10.1).

| 🌈 KEEBOX SYSTEMS, INC.   WIRELESS ROUTER   HOME - Windows Internet Explo | rer |
|--------------------------------------------------------------------------|-----|
|                                                                          |     |
| SnagIt ≝ <sup>4</sup>                                                    |     |
| 😤 🏟 🌈 KEEBOX SYSTEMS, INC.   WIRELESS ROUTER   HOME                      |     |

The following screen appears.

| KEE | BOX                                                            |  |
|-----|----------------------------------------------------------------|--|
|     | LOGIN                                                          |  |
|     | Login to the router :<br>User Name : admin<br>Password : Login |  |
|     |                                                                |  |
|     |                                                                |  |
|     |                                                                |  |
|     |                                                                |  |

Enter the user name, admin, and leave the password blank by default.

# System

This chapter provides basic system information and settings of the Router.

#### Status

This window displays the current information about the Router, including the basic system information, WAN, LAN and WLAN settings.

| KEEBOX                            |                                                                          | W150NR                                                                                                    |                                                                                                    |
|-----------------------------------|--------------------------------------------------------------------------|----------------------------------------------------------------------------------------------------|----------------------------------------------------------------------------------------------------|
| SYSTEM                            | Status                                                                   |                                                                                                    | <                                                                                                    |
| Status<br>LAN<br>DHCP<br>Schedule | You can use the Status pa<br>firmware, hardware version<br>your network. | age to monitor the connection status for the WAN/LAN interfaces,<br>numbers and information on all DHCP client PCs currently connected to | 1400 - 1400 - 1400 - 1400 - 1400 - 1400 - 1400 - 1400 - 1400 - 1400 - 1400 - 1400 - 1400 - 1400 - 1400 - 1400 - |
| Event Log                         | System                                                                   |                                                                                                    |                                                                                                    |
| WIZARD                            | Model                                                                    | W150NR                                                                                                    |                                                                                                    |
| INTERNET                          | Date and Time                                                            | 2000/01/02 00:00:24                                                                                                    |                                                                                                    |
| WIRFLESS 2 4GHZ                   | Uptime                                                                   | 0 Day 0 Hour 0 Min 33 Sec                                                                                                    |                                                                                                    |
| WITCHE                            | Hardware version                                                         | 0A1                                                                                                    |                                                                                                    |
| FIREWALL                          | Kernel version                                                           | Linux version 2.6.21                                                                                                    |                                                                                                    |
| ADVANCED                          | Application version                                                      | 1.00.keebox                                                                                                    |                                                                                                    |
|                                   | WAN Settings                                                             |                                                                                                    |                                                                                                    |
| TOOLS                             | Attain IP Protocol                                                       | DHCP Client                                                                                                    |                                                                                                    |
|                                   | IP Address                                                               | 0.0.0.0                                                                                                    |                                                                                                    |
|                                   | C                                                                        |                                                                                                    | >                                                                                                    |

# LAN

This section allows you to change the local network settings of the Router and to configure the DHCP settings.

| SYSTEM       LAN         Status       You can enable the Broadband routers DHCP server to dynamically allocate IP Addresses LAN client PCs. The broadband router must have an IP Address for the Local Area Network         Schedule       LAN IP         Event Log       IP address         VIZARD       IP address         NTERNET       DHCP Server         VIRELESS 2.4GHZ       DHCP Server         DHCP Server       Enabled 💌         Status       One week 💌         Start IP       192.168.10.100         End IP       192.168.10.200                                                                                                    |                                                                                                    |         |
|----------------------------------------------------------------------------------------------------|----------------------------------------------------------------------------------------------------|---------|
| Status         LAN         You can enable the Broadband routers DHCP server to dynamically allocate IP Addresses         DHCP         Schedule         Event Log         NIZARD         NIZARD         IP address         192.168.10.1         IP subnet Mask         255.255.255.0         DHCP Server         DHCP Server         DHCP Server         DHCP Server         Enabled ♥         Start IP         192.168.10.100         End IP         192.168.10.200                                                                                                    | LAN                                                                                                    |         |
| You can enable the Broadband routers DHCP server to dynamically allocate IP Addresses   DHCP   Schedule   Event Log   VIZARD   IP address   192.168.10.1   IP Subnet Mask   255.255.255.0     DHCP Server   DHCP Server                                                                                                    |                                                                                                    |         |
| Schedule         Event Log         WIZARD         NTERNET         WIRELESS 2.4GHZ         =IREWALL         ADVANCED                                                                                                    | You can enable the Broadband routers DHCP server to dynamically allocate IP Addres<br>LAN client PCs. The broadband router must have an IP Address for the Local Area N | etwork. |
| Event Log       LAN IP         WIZARD       IP address       192.168.10.1         IP Subnet Mask       255.255.255.0         INTERNET       DHCP Server         DHCP Server       DHCP Server         DHCP Server       Enabled ♥         Lease time       One week ♥         Start IP       192.168.10.100         End IP       192.168.10.200                                                                                                    |                                                                                                    |         |
| WIZARD IN TERNET WIRELESS 2.4GHZ FIREWALL ADVANCED IP address IP address IP a | LAN IP                                                                                                    |         |
| IP Subnet Mask 255.255.0<br>INTERNET<br>WIRELESS 2.4GHZ<br>FIREWALL<br>ADVANCED<br>IP Subnet Mask 255.255.0<br>DHCP Server<br>Enabled<br>One week<br>192.168.10.100<br>End IP<br>192.168.10.200                                                                                                    | IP address 192.168.10.1                                                                                                    |         |
| INTERNET WIRELESS 2.4GHZ DHCP Server DHCP Server DHCP Server Lease time One week Start IP 192.168.10.100 End IP 192.168.10.200                                                                                                    | IP Subnet Mask 255.255.255.0                                                                                                    |         |
| DHCP Server       DHCP Server       Enabled       Chromage       DHCP Server       Enabled       Chromage       Start IP       End IP       192.168.10.200                                                                                                    |                                                                                                    |         |
| DHCP Server     Enabled       Lease time     One week       Start IP     192.168.10.100       End IP     192.168.10.200                                                                                                    | DHCP Server                                                                                                    |         |
| FIREWALL     Lease time     One week       ADVANCED     Start IP     192.168.10.100       End IP     192.168.10.200                                                                                                    | DHCP Server Enabled 👻                                                                                                    |         |
| ADVANCED Start IP 192.168.10.100<br>End IP 192.168.10.200                                                                                                    | Lease time One week 💌                                                                                                    |         |
| End IP 192.168.10.200                                                                                                    | Start IP 192.168.10.100                                                                                                    |         |
|                                                                                                    | End IP 192.168.10.200                                                                                                    |         |
| Domain name                                                                                                    | Domain name                                                                                                    |         |

| Fields         | Description                                                                 |
|----------------|-----------------------------------------------------------------------------|
| IP address     | Enter the IP address of the Router. The default IP address is 192.168.10.1. |
| IP Subnet Mask | Enter the subnet mask. The default subnet mask is 255.255.255.0.            |

DHCP stands for Dynamic Host Control Protocol. The Router has a built-in DHCP server. The DHCP Server will automatically assign an IP address to the computers on the LAN/private network. Be sure to set your computers to be DHCP clients by setting their TCP/IP settings to **Obtain an IP Address Automatically**. When turning your computers on, they will automatically load the proper TCP/IP settings provided by the Router. The DHCP Server will automatically allocate an unused IP address from the IP address pool to the requesting computer. You must specify the starting and ending address of the IP address pool.

| Fields      | Description                                                           |
|-------------|-----------------------------------------------------------------------|
| DHCP Server | Use the drop-down list to enable or disable the DHCP server function. |
| Lease time  | The length of time for the IP address lease.                          |
| Start IP    | Enter the starting IP address for the DHCP server's IP assignment.    |
| End IP      | Enter the ending IP address for the DHCP server's IP assignment.      |
| Domain name | Enter the domain name.                                                |

#### DHCP

This window allows you to configure the DHCP client information.

| KEEBOX          |                                |                                     |                     |              |             |
|-----------------|--------------------------------|-------------------------------------|---------------------|--------------|-------------|
| SYSTEM          | DHCP                           |                                     |                     |              | ^           |
| Status          | DHCP                           |                                     |                     |              |             |
| LAN             | This DHCP Client               | Table shows client IP addr          | ess assigned by the | DHCP Server. |             |
| DHCP            | DHCP Client Ta                 | ble                                 |                     |              |             |
| Schedule        | IP address                     | MAC ac                              | Idress              | Expiratio    | n           |
| Event Log       | Refresh                        |                                     |                     | Time         |             |
| WIZARD          |                                |                                     |                     |              |             |
| INTERNET        | Enable Stati<br>You can assign | c DHCP IP<br>an IP address to the s | specific MAC addre  | :55          |             |
| WIRELESS 2.4GHZ | -                              | IP address                          |                     | MAC addres   | 5           |
|                 |                                |                                     |                     |              |             |
| FIREWALL        | Add Reset                      |                                     |                     |              |             |
| ADVANCED        | Current Static                 | DHCP Table                          |                     |              |             |
| TOOLS           | NO.                            | IP address                          | MAC add             | lress        | Select      |
|                 | Delete Selecte                 | d Delete All                        |                     |              |             |
|                 |                                |                                     |                     | A            | pply Cancel |
|                 | <                              |                                     | 100                 |              | >           |

The DHCP Client Table displays all the client IP address assigned by the DHCP server.

To assign an IP address to a specific MAC address, tick **Enable Static DHCP IP** check box, enter the IP and MAC addresses in the fields and click the **Add** button. The information will display in the Current Static DHCP Table.

To remove specific static DHCP IP addresses, tick the corresponding check boxes under **Select**, and click **Delete Selected**. To remove all entries, click **Delete All**.

#### Schedule

The Router allows the user the ability to manage schedule rules for various wireless settings, filter features, firewall features and virtual server settings.

| KEEBOX                  |                          |                                           |                                             |                                                                |                            |    |
|-------------------------|--------------------------|-------------------------------------------|---------------------------------------------|----------------------------------------------------------------|----------------------------|----|
| SYSTEM                  | Schee                    | dules                                     |                                             |                                                                |                            | <  |
| LAN<br>DHCP<br>Schedule | The Schec<br>Server", "F | dule configuration<br>Port Forwarding", ' | option is used to m<br>"Network Filter", "V | anage schedule rules for "W<br>Vebsite Filter" and "Firewall". | /AN", "Wireless", "Virtual |    |
| Event Log               | Name                     | Schedule Kule                             |                                             |                                                                |                            |    |
| WIZARD                  | Day(s)                   |                                           | O All Week                                  | Select Day(s)                                                  |                            | =  |
| INTERNET                | _                        |                                           | Sun Mor                                     | n 🗌 Tue 🗌 Wed 🗌 Thu 🗌                                          | ]Fri 🔲 Sat                 |    |
| WIRELESS 2.4GHZ         | All Day -<br>Start Tim   | 24 hrs<br>Ie                              | 12 0                                        | AM 💌 (hour:minute, 1                                           | 2 hour time)               | _  |
| FIREWALL                | End Time                 | 9                                         | 11 :59                                      | PM 🚩 (hour:minute, 1                                           | 2 hour time)               |    |
| ADVANCED                | Add Re                   | eset                                      |                                             |                                                                |                            | -  |
| TOOLS                   | Scheduk                  | e Rules List                              |                                             |                                                                |                            | 11 |
|                         | NO.                      | Name                                      | Day(s)                                      | Time Frame                                                     | Select                     | ~  |

| Fields           | Description                                                                                  |
|------------------|----------------------------------------------------------------------------------------------|
| Name             | Enter a name for the schedule.                                                               |
| Day(s)           | Click the radio button to choose the desired day(s), either All Week or Select Day(s).       |
|                  | If the latter is selected, use the checkboxes directly below to specify the individual       |
|                  | days.                                                                                        |
| All Day – 24 hrs | Tick the check box to apply the new schedule rule to a full day.                             |
| Start Time       | If the schedule rule is not applied to a full day, specify the starting time of the schedule |
|                  | rule in this field.                                                                          |
| End Time         | If the schedule rule is not applied to a full day, specify the ending time of the schedule   |
|                  | rule in this field.                                                                          |

Click **Add** to save the changes and see the rule in the Schedule Rules List. To remove specific schedule rules, tick the corresponding check boxes under **Select**, and click **Delete Selected**. To remove all entries, click **Delete All**. Click **Reset** to clear all the information that has not been saved.

#### **Event Log**

The system log displays chronological event log data. You may also save a simple text file containing the log to your computer. Click the **Save** button and follow the prompts to save the file. Click **Clear** to remove all the event log. Click **Refresh** to update the information.

| KEEBOX          |                                                                                            | W150NR   |
|-----------------|--------------------------------------------------------------------------------------------|----------|
| SYSTEM          | EventLog                                                                                   |          |
| Status          | Event Log                                                                                  |          |
| LAN             | View the system operation information                                                      |          |
| DHCP            | view the system operation monnation.                                                       |          |
| Schedule        | Sun Jan 2 00:04:20 2000<br>[SYSTEM] DHCP: Client send DISCOVER.                            |          |
| Event Log       | Sun Jan 2 00:03:48 2000<br>[SYSTEM] DHCP: Client send DISCOVER.                            |          |
| WIZARD          | [SYSTEM] DHCP: Client send DISCOVER.<br>Sun Jan 2 00:03:24 2000                            |          |
| INTERNET        | [SYSTEM] DHCP: Client send DISCOVER.<br>Sun Jan 2 00:03:20 2000                            | <b>H</b> |
| WIRELESS 2.4GHZ | Sun Jan 2 00:01:16 2000<br>[SYSTEM] DHCP: Client send DISCOVER.                            |          |
| FIREWALL        | Sun Jan 2 00:00:44 2000<br>[SYSTEM] DHCP: Client send DISCOVER.<br>Sun Jan 2 00:00:28 2000 |          |
| ADVANCED        | [SYSTEM] DHCP: Client send DISCOVER.<br>Sun Jan 2 00:00:20 2000                            |          |
| TOOLS           | [SYSTEM] DHCP: Client send DISCOVER.                                                       | 2        |
|                 | Save Clear Refresh                                                                         |          |

# Wizard

This window guides the user the set up the Internet connections of the Router.

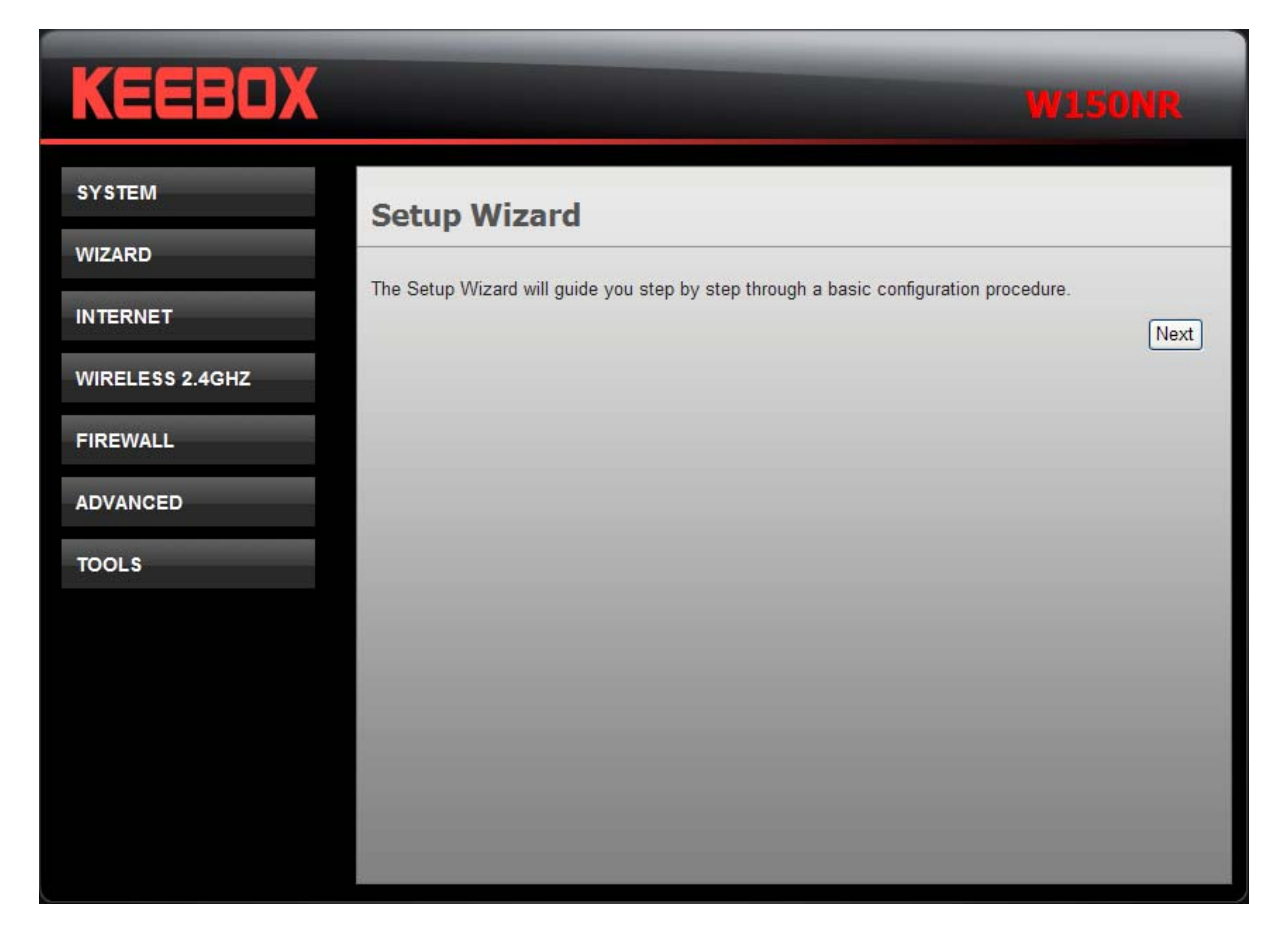

Click the Next button to continue. The following window appears.

| Se   | tup Wizard                                                                                                    |
|------|----------------------------------------------------------------------------------------------------|
| Plea | ase choose the Operation Mode.                                                                                                    |
| 0    | AP Router Mode<br>AP Router is the most common Wireless LAN device with which you will work as a Wireless<br>LAN administrator and Internet Access Point. AP Router provides clients with a point of access<br>into the Internet. |
| 0    | AP Mode<br>AP Mode provides a wireless upstream link into a network instead of being hard-wired to the<br>network and using its Ethernet port.                                                                                    |
|      | Next                                                                                                    |

Click the radio button to select one of the operation modes and click **Next** to continue.

#### AP Router Mode – WAN Configuration

In this window, select various WAN connections to configure. The available selections are DHCP, PPPoE Dynamic PPTP and Others.

| lease | choose your | service type or select C | Others to setup WAN configurations manually.                                                                                                    |
|-------|-------------|--------------------------|----------------------------------------------------------------------------------------------------|
|       | No.         | Service                  | Description                                                                                                    |
| ۲     | 1.          | DHCP                     | DHCP is used when your Modem is controling your<br>internet connection the Username & Password is<br>stored on the Modem.                                             |
| 0     | 2.          | PPP₀E                    | PPPoE is used when your modem is set in Bridge<br>Mode and your Router is used to control the internet<br>connection. IE: router houses ISP's Username &<br>Password. |
| 0     | 3.          | Dynamic PPTP             |                                                                                                    |
| 0     | 4.          | Others                   |                                                                                                    |

If selecting DHCP, click Next and the following window appears.

| Please, enter the data w | which is supplied by your IS | iP.       |  |
|--------------------------|------------------------------|-----------|--|
| Login Method:            | Dynamic IP Addre             | ss 📝      |  |
| Hostname                 | W150NR                       |           |  |
| MAC address              |                              | Clone MAC |  |

You may need to enter the MAC address of the computer that was last connected directly to your modem. If you are currently using that computer, click **Clone MAC** and then click **Next** to continue. The Host Name is optional but may be required by some ISPs. The default host name is the device name of the Router and may be changed.

If selecting **PPPoE**, click **Next** and the following window appears.

| Setup Wizard       |                                       |                                                                                                    |  |  |  |
|--------------------|---------------------------------------|----------------------------------------------------------------------------------------------------|--|--|--|
| s supplied by your | ISP.                                  |                                                                                                    |  |  |  |
| PPP over Ethern    | et 👻                                  |                                                                                                    |  |  |  |
|                    |                                       |                                                                                                    |  |  |  |
|                    |                                       |                                                                                                    |  |  |  |
|                    |                                       |                                                                                                    |  |  |  |
| 1454               | (512<=MTU Value<=1492)                |                                                                                                    |  |  |  |
|                    | s supplied by your<br>PPP over Ethern | s supplied by your ISP.   PPP over Ethernet     Image: supplied by your ISP.     Image: supplied by your ISP.           Image: supplied by your ISP. |  |  |  |

Type in the **Username** and **Password** used to identify and verify your account to the ISP. Leave the **MTU** value at the default setting unless you have specific reasons to change this. Click Next to continue

If selecting Dynamic PPTP, click Next and the following window appears.

| Please, enter the data whic | ch is supplied b | y you | r ISP.   |                |  |
|-----------------------------|------------------|-------|----------|----------------|--|
| Login Method:               | PPTP             |       | ~        |                |  |
| WAN Interface Setting       | js               |       |          |                |  |
| WAN Interface Type          | Dynamic IP 🐱     |       |          |                |  |
| Hostname                    | W150NR           |       |          |                |  |
| MAC address                 | Clone MAC        |       |          |                |  |
| PPTP Settings               |                  |       |          |                |  |
| Login                       |                  |       |          |                |  |
| Password                    |                  |       |          |                |  |
| Service IP address          | 0.0.0.0          |       |          |                |  |
| МТИ                         | 1454             |       | (576<=MT | U Value<=1400) |  |

In WAN Interface Settings, use the drop-down list to choose Dynamic or Static IP. If **Dynamic IP** is selected, you may need to enter the MAC address of the computer or click **Clone MAC** to directly copy the MAC address of the computer. If **Static IP** is selected, enter the IP address, its subnet mask and gateway's IP address.

In PPTP Settings, enter the username in Login, its Password, and Service IP address. Leave the **MTU** value at the default setting unless you have specific reasons to change this. Click **Next** to continue.

If selecting Others, click Next and the following window appears.

| Setup Wizar              | d                                                                                  |      |
|--------------------------|------------------------------------------------------------------------------------|------|
| Please, enter the data w | /hich is supplied by your ISP.                                                     |      |
|                          | Select one<br>Static IP Address<br>Dynamic IP Address<br>PPP over Ethernet<br>PPTP | Next |

Use the drop-down list to select a WAN mode and configure the settings. Click Next to continue.

|                                                | security level.                                          |
|------------------------------------------------|----------------------------------------------------------|
| None ○ WEP                                     | Open System OWEP Shared Key OWPA-PSK OWPA2-PSK           |
| Encryption me<br>Authenticatio<br>Please input | thod: None<br>n Type: None<br>SSID in the following box. |
|                                                |                                                          |
| Please set your d                              | esired SSID and encryption Key below.                    |

Configure the wireless security settings in the window. Click the radio buttons to select the wireless security type, and enter the SSID and encryption in the lower half of the window. Click **Next** to continue.

| System Configuratio | n                  |  |  |  |  |
|---------------------|--------------------|--|--|--|--|
| Operation Mode      | AP Router Mode     |  |  |  |  |
| WAN Configuration   |                    |  |  |  |  |
| Connection Type     | Dynamic IP Address |  |  |  |  |
| WLAN Configuration  |                    |  |  |  |  |
| SSID                | KEEBOX W150NR      |  |  |  |  |
| Security            | None               |  |  |  |  |
| WLAN Key            |                    |  |  |  |  |

The final step of wizard displays the settings you just made. Click **Apply** to save the settings.

# Internet

This chapter provides more manual settings about Internet connection.

#### Status

This window displays the current Internet connection of the Router.

| KEEBOX          |                              |                                            |    |
|-----------------|------------------------------|--------------------------------------------|----|
| SYSTEM          | Status                       |                                            |    |
| WIZARD          |                              |                                            |    |
| INTERNET        | View the current internet of | connection status and related information. |    |
|                 | WAN Settings                 |                                            |    |
| Status          | Attain IP Protocol           | DHCP Client                                |    |
| Dynamic IP      | IP Address                   | 0.0.0.0                                    |    |
| Static IP       | Subnet Mask                  | 0.0.0.0                                    |    |
| PPPOE           |                              | 0.0.0.0                                    |    |
| PPTP            | Default Gateway              | 0.0.0                                      |    |
| L2TP            | MAC address                  | 5c:33:8e:28:08:63                          |    |
| WIRELESS 2.4GHZ | Primary DNS                  | 0.0.0.0                                    |    |
|                 | Secondary DNS                | 0.0.0.0                                    |    |
| FIREWALL        |                              |                                            | 2. |
| ADVANCED        | Renew Release                |                                            |    |
| ADVANCED        |                              |                                            |    |
| TOOLS           |                              |                                            |    |
|                 |                              |                                            |    |
|                 |                              |                                            |    |

**Dynamic IP** Use this window to configure the dynamic IP.

| KEEBOX                            |                                   |                                |                    |              |
|-----------------------------------|-----------------------------------|--------------------------------|--------------------|--------------|
| SYSTEM<br>WIZARD                  | Dynamic IP                        |                                |                    |              |
| INTERNET                          | You can select the typ Dynamic IP | e of the account you have with | your ISP provider. | _            |
| Status<br>Dynamic IP<br>Static IP | Hostname<br>MAC address           | W150NR                         | Clone MAC          |              |
| PPPOE<br>PPTP                     |                                   |                                |                    | Apply Cancel |
| L2TP<br>WIRELESS 2.4GHZ           |                                   |                                |                    | _            |
| FIREWALL                          |                                   |                                |                    | _            |
| ADVANCED<br>TOOLS                 |                                   |                                |                    |              |
|                                   |                                   |                                |                    |              |

| Fields      | Description                                                                                                    |
|-------------|----------------------------------------------------------------------------------------------------|
| Hostname    | This field is optional, but may be required by some ISPs. The default host name is the                                                                                                    |
|             | device name of the Router and may be changed.                                                                                                    |
| MAC address | The default MAC address is set to the WAN's physical interface MAC address on the Router. You can use the <b>Clone MAC</b> button to copy the MAC address of the Ethernet Card installed by your ISP and replace the WAN MAC address with the MAC address of the Router. It is not recommended that you change the default MAC address unless required by your ISP. |

# Static IP

Use this window to configure the static IP.

| KEEBOX               |                                   |                              |                      |              |
|----------------------|-----------------------------------|------------------------------|----------------------|--------------|
| SYSTEM<br>WIZARD     | Static IP                         |                              |                      |              |
| INTERNET             | You can select the type Static IP | of the account you have with | n your ISP provider. | _            |
| Status<br>Dynamic IP | IP address<br>IP Subnet Mask      | 0.0.0.0                      |                      |              |
| PPPOE<br>PPTP        | Default Gateway<br>Primary DNS    |                              |                      |              |
|                      | Secundary DNS                     |                              |                      |              |
| FIREWALL             |                                   |                              |                      | Apply Cancel |
| ADVANCED             |                                   |                              |                      |              |
| TOOLS                |                                   |                              |                      |              |
|                      |                                   |                              |                      |              |

| Fields         | Description                                                   |
|----------------|---------------------------------------------------------------|
| IP address     | Enter the IP address assigned by your ISP.                    |
| IP Subnet Mask | Enter the subnet mask assigned by your ISP.                   |
| Default        | Enter the Gateway assigned by your ISP.                       |
| Gateway        |                                                               |
| Primary DNS    | Enter the primary DNS server IP address assigned by your ISP. |
| Secondary DNS  | Enter the secondary DNS server IP address. This is optional.  |

#### PPPoE

Choose PPPoE (Point to Point Protocol over Ethernet) if the ISP uses a PPPoE connection. The ISP will provide you with a username and password. This option is typically used for DSL services. Make sure to remove your PPPoE software from your computer. The software is no longer needed and will not work through a router.

| KEEBOX                  |              |                        |                           |              |
|-------------------------|--------------|------------------------|---------------------------|--------------|
| SYSTEM                  | PPPoE        |                        |                           |              |
| WIZARD                  |              |                        |                           |              |
| INTERNET                | PPPoF        | or the account you hav | e with your ISP provider. | _            |
| Status                  | Login        |                        |                           |              |
| Dynamic IP<br>Static IP | Password     |                        |                           |              |
| PPPOE                   | Service Name |                        |                           |              |
| РРТР                    | MTU          | 1454                   | (512<=MTU Va              | alue<=1492)  |
| L2TP                    | Туре         |                        | ~                         |              |
| WIRELESS 2.4GHZ         | Idle Timeout |                        | (1-1000 Minute            | is)          |
| FIREWALL                |              |                        |                           | Apply Cancel |
| ADVANCED                |              |                        |                           |              |
| TOOLS                   |              |                        |                           |              |
|                         |              |                        |                           |              |
|                         |              |                        |                           |              |

| Fields       | Description                                                                      |
|--------------|----------------------------------------------------------------------------------|
| Login        | Enter the PPPoE login name.                                                      |
| Password     | Enter the PPPoE password.                                                        |
| Service Name | Enter the ISP service name. This is optional.                                    |
| MTU          | Maximum Transmission Unit is for optimal performance with some ISPs.             |
| Туре         | Use the drop-down list to select Keep Connection, Automatic Connection or Manual |
|              | Connection.                                                                      |
| Idle Timeout | This is an age-out value, in minutes, before the Router times out.               |

Click **Apply** to save the changes.

#### PPTP

Choose PPTP (Point-to-Point-Tunneling Protocol) if your ISP uses a PPTP connection. Your ISP will provide you with a username and password. This option is typically used for DSL services.

| KEEBOX          |                                                  | W150NR                                       |   |
|-----------------|--------------------------------------------------|----------------------------------------------|---|
| SYSTEM          | рртр                                             |                                              |   |
| WIZARD          |                                                  |                                              | - |
| INTERNET        | You can select the type of WAN Interface Setting | the account you have with your ISP provider. |   |
| Status          | WAN Interface Type                               | Dynamic IP 🗸                                 |   |
| Dynamic IP      | Hostname                                         | W150NR                                       | 4 |
| Static IP       | MAC address                                      |                                              | 4 |
| PPPOE           | MAC address                                      |                                              |   |
| PPTP            | PPTP Settings                                    |                                              |   |
| L2TP            | Login                                            |                                              |   |
| WIRELESS 2.4GHZ | Password                                         |                                              |   |
|                 | Service IP address                               |                                              |   |
| FIREWALL        | МТИ                                              | 1454 (576<=MTU Value<=1400)                  | 1 |
| ADVANCED        | Туре                                             | Keep Connection                              |   |
|                 | Idle Timeout                                     | (1-1000 Minutes)                             |   |
| TOOLS           |                                                  | Apply Cancel                                 |   |
|                 | <                                                | w                                            |   |

| Fields             | Description                                                                              |
|--------------------|------------------------------------------------------------------------------------------|
| WAN Interface Type | Use the drop-down list to choose between Dynamic IP and Static IP.                       |
| Hostname           | The selection appears when choosing Dynamic IP in WAN Interface Type. This               |
|                    | field is optional, but may be required by some ISPs. The default host name is the        |
|                    | device name of the Router and may be changed.                                            |
| MAC address        | The selection appears when choosing <b>Dynamic IP</b> in <b>WAN Interface Type</b> . The |
|                    | default MAC address is set to the WAN's physical interface MAC address on the            |
|                    | Router. You can use the <b>Clone MAC</b> button to copy the MAC address of the           |
|                    | Ethernet Card installed by your ISP and replace the WAN MAC address with the             |
|                    | MAC address of the Router. It is not recommended that you change the default             |
|                    | MAC address unless required by your ISP.                                                 |
| My IP address      | The selection appears when choosing Static IP in WAN Interface Type. Enter               |
|                    | the IP address assigned by your ISP.                                                     |
| My Subnet Mask     | Enter the subnet mask assigned by your ISP.                                              |
| Gateway IP Address | Enter the Gateway assigned by your ISP.                                                  |
| Login              | Enter the PPTP login name.                                                               |
| Password           | Enter the PPTP password.                                                                 |
| Service IP address | Enter the ISP service IP address.                                                        |
| MTU                | Maximum Transmission Unit is for optimal performance with some ISPs.                     |
| Туре               | Use the drop-down list to select Keep Connection, Automatic Connection or                |
|                    | Manual Connection.                                                                       |
| Idle Timeout       | This is an age-out value, in minutes, before the Router times out.                       |

### L2TP

Choose L2TP (Layer 2 Tunneling Protocol) if your ISP uses a L2TP connection. Your ISP will provide you with a username and password. This option is typically used for DSL services.

| KEEBOX          |                            | W150NR                                       |   |
|-----------------|----------------------------|----------------------------------------------|---|
| SYSTEM          | L2TP                       |                                              | > |
| WIZARD          |                            |                                              | - |
| INTERNET        | You can select the type of | the account you have with your ISP provider. |   |
| Status          | WAN Interface Setting      |                                              |   |
| Dynamic IP      | Wan interface Type         |                                              | - |
| Static IP       | Hostname                   | VV ISUNR                                     | - |
| PPPOE           | MAC address                | Clone MAC                                    |   |
| РРТР            | PPTP Settings              |                                              |   |
| L2TP            | Login                      |                                              |   |
| WIRELESS 2.4GHZ | Password                   |                                              |   |
|                 | Service IP address         |                                              |   |
| FIREWALL        | мти                        | 1454 (512<=MTU Value<=1492)                  |   |
| ADVANCED        | Туре                       | Keep Connection                              |   |
|                 | Idle Timeout               | (1-1000 Minutes)                             |   |
| TOOLS           |                            | Apply Cancel                                 |   |
|                 | <                          |                                              | > |

| Fields             | Description                                                                                                    |
|--------------------|----------------------------------------------------------------------------------------------------|
| WAN Interface Type | Use the drop-down list to choose between Dynamic IP and Static IP.                                                                                                    |
| Hostname           | The selection appears when choosing <b>Dynamic IP</b> in <b>WAN Interface Type</b> . This field is optional, but may be required by some ISPs. The default host name is the                                                                                                    |
|                    | device name of the Router and may be changed.                                                                                                    |
| MAC address        | The selection appears when choosing <b>Dynamic IP</b> in <b>WAN Interface Type</b> . The default MAC address is set to the WAN's physical interface MAC address on the Router. You can use the <b>Clone MAC</b> button to copy the MAC address of the Ethernet Card installed by your ISP and replace the WAN MAC address with the MAC address of the Router. It is not recommended that you change the default MAC address unless required by your ISP. |
| My IP address      | The selection appears when choosing Static IP in WAN Interface Type. Enter                                                                                                    |
| -                  | the IP address assigned by your ISP.                                                                                                    |
| My Subnet Mask     | Enter the subnet mask assigned by your ISP.                                                                                                    |
| Gateway IP Address | Enter the Gateway assigned by your ISP.                                                                                                    |
| Login              | Enter the L2TP login name.                                                                                                    |
| Password           | Enter the L2TP password.                                                                                                    |
| Service IP address | Enter the ISP service IP address.                                                                                                    |
| MTU                | Maximum Transmission Unit is for optimal performance with some ISPs.                                                                                                    |
| Туре               | Use the drop-down list to select Keep Connection, Automatic Connection or<br>Manual Connection.                                                                                                    |

Idle Timeout This is an age-out value, in minutes, before the Router times out.

Click **Apply** to save the changes.

## Wireless 2.4GHZ

This chapter provides more manual settings about Wireless connection.

#### Basic

This window allows you to define SSID and the channel for the wireless connection.

| KEEBOX            |                                                      | W150NR                                                                                                    |
|-------------------|------------------------------------------------------|----------------------------------------------------------------------------------------------------|
| SYSTEM            | Basic                                                |                                                                                                    |
| WIZARD            |                                                      |                                                                                                    |
| INTERNET          | This page allows you to<br>used for the wireless sta | define SSID, and Channel for the wireless connection. These parameters are<br>tions to connect to the Wireless Router. |
|                   | Radio                                                |                                                                                                    |
| WIRELESS 2.4GHZ   | Schedule                                             | Always Vew Schedule                                                                                                    |
| Basic             | Wireless Mode                                        | 2.4 GHz (802.11b/g/n) 👻                                                                                                |
| Security          | SSID                                                 | KEEBOX W150NR                                                                                                    |
| WPS               | Auto channel                                         | Enable      Disable                                                                                                    |
| Client List       | Channel                                              | 7 🖂                                                                                                    |
| FIREWALL          | WMM Enable                                           | ✓ (Wireless QoS)                                                                                                    |
| ADVANCED<br>TOOLS |                                                      | Apply Cancel                                                                                                    |

| Fields        | Description                                                                                          |
|---------------|----------------------------------------------------------------------------------------------------|
| Radio         | Use the radio buttons to enable or disable the wireless function.                                    |
| Schedule      | Use the drop-down list to choose the appropriate time to enable the wireless function.               |
|               | Select <b>Always</b> to enable the function all the time. To create a new schedule, click <b>New</b> |
|               | Schedule to link to System > Schedule.                                                               |
| Wireless Mode | Use the drop-down list to choose the type of wireless.                                               |
| SSID          | Service Set Identifier (SSID) is the name of the wireless network.                                   |
| Auto channel  | Click Enable to allow the Router to select the channel with the least amount of                      |
|               | interference. Click <b>Disable</b> to manually select the channel below.                             |
| Channel       | Use the drop-down list to select the channel of wireless network.                                    |
| WMM Enable    | Tick the check box to enable Wi-Fi Multimedia to enjoy basic quality of service                      |
|               | features.                                                                                            |

#### Advanced

This window allows you to change the behavior of the 802.11g wireless radio from the standard settings. Be aware that any changes to the factory default settings may adversely affect the behavior of your network.

| KEEBOX          |                                                                                         |                                    | WISONR                                                                                                    |
|-----------------|-----------------------------------------------------------------------------------------|------------------------------------|----------------------------------------------------------------------------------------------------|
| SYSTEM          | Advanced                                                                                |                                    |                                                                                                    |
| WIZARD          |                                                                                         |                                    |                                                                                                    |
| INTERNET        | These settings are only for<br>wireless LAN. These setting<br>on your Broadband router. | more technicall<br>s should not be | y advanced users who have a sufficient knowledge about<br>changed unless you know what effect the changes will have |
| WIRELESS 2.4GHZ | Fragment Threshold:                                                                     | 2346                               | (1500-2346)                                                                                                    |
| Basic           | RTS Threshold:                                                                          | 2346                               | (256-2346)                                                                                                    |
| Advanced        | Beacon Interval:                                                                        | 100                                | (200-1000)                                                                                                    |
| Security        | DTIM Period:                                                                            | 1                                  | (1-225)                                                                                                    |
| WPS             | Preamble Type:                                                                          | O Short P                          | reamble  SLong Preamble                                                                                             |
| Client List     | CTS Protection:                                                                         | ⊙ Auto C                           | Always 🔿 None                                                                                                    |
| FIREWALL        | Band Width:                                                                             | 20/40 MHz                          | (Auto) 🔽                                                                                                    |
| ADVANCED        | Tx Power:                                                                               | 100% 🗸                             |                                                                                                    |
|                 | Short Guard Interval:                                                                   |                                    |                                                                                                    |
| TOOLS           |                                                                                         |                                    |                                                                                                    |
|                 |                                                                                         |                                    | Apply Cancel                                                                                                    |

| Fields             | Description                                                                           |
|--------------------|---------------------------------------------------------------------------------------|
| Fragment Threshold | The fragmentation threshold, which is specified in bytes, determines whether          |
| _                  | packets will be fragmented.                                                           |
| RTS Threshold      | This value should remain at its default setting of 2346. If inconsistent data flow is |
|                    | a problem, only a minor modification should be made.                                  |
| Beacon Interval    | Beacons are packets sent by an Access Point to synchronize a wireless network.        |
|                    | Specify a value. 100 is the default setting and is recommended.                       |
| DTIM Period        | A DTIM is a countdown informing clients of the next window for listening to           |
|                    | broadcast and multicast messages.                                                     |
| Preamble Type      | Select Short or Long Preamble. The Preamble defines the length of the CRC             |
|                    | block for communication between the wireless router and the roaming wireless          |
|                    | network adapters.                                                                     |
| CTS Protection     | CTS is a function used to minimize collisions among wireless devices on a             |
|                    | wireless local area network (LAN). CTS will make sure the wireless network is         |
|                    | clear before a wireless client attempts to send wireless data. Enabling CTS will      |
|                    | add overhead and may lower wireless through put.                                      |
| Band Width         | Use the drop-down list to select the bandwidth. Select 20/40 MHz (Auto) if you        |
|                    | are using both 802.11n and non-802.11n wireless devices. Select 20 MHz if you         |
|                    | are not using any 802.11n wireless clients.                                           |

| Tx Power             | Use the drop-down list to select the percentage of Tx Power.                   |
|----------------------|--------------------------------------------------------------------------------|
| Short Guard Interval | Check this box to reduce the guard interval time therefore increasing the data |
|                      | capacity. However, it's less reliable and may create higher data loss.         |

**Security** This window allows you to configure the wireless security settings.

| KEEBOX          |                                                     |                                                                                   |                                 |
|-----------------|-----------------------------------------------------|-----------------------------------------------------------------------------------|---------------------------------|
| SYSTEM          | Security                                            |                                                                                   |                                 |
| WIZARD          |                                                     |                                                                                   |                                 |
| INTERNET        | This page allows you se<br>could prevent any unauth | tup the wireless security. Turn on WEP<br>norized access to your wireless network | or WPA by using Encryption Keys |
|                 | Broadcast SSID                                      | Enable 💌                                                                          |                                 |
| WIRELESS 2.4GHZ | WMM                                                 | Enable 💙                                                                          |                                 |
| Basic           | Encryption                                          | Disable 👻                                                                         |                                 |
| Security        | -                                                   |                                                                                   |                                 |
| WPS             |                                                     |                                                                                   | Apply Cancel                    |
| Client List     |                                                     |                                                                                   |                                 |
| FIREWALL        |                                                     |                                                                                   | _                               |
| ADVANCED        |                                                     |                                                                                   |                                 |
| TOOLS           |                                                     |                                                                                   |                                 |
|                 |                                                     |                                                                                   |                                 |
|                 |                                                     |                                                                                   |                                 |
|                 |                                                     |                                                                                   |                                 |

| Fields         | Description                                                                            |
|----------------|----------------------------------------------------------------------------------------|
| Broadcast SSID | Use the drop-down list to broadcasting the SSID or not.                                |
| WMM            | Use the drop-down list to enable or disable Wi-Fi Multimedia.                          |
| Encryption     | Use the drop-down list to select the wireless security mode. The available choices are |
|                | WEP, WEA Only, WPA2 Only and WPA/WPA2 Mixed.                                           |

#### WEP

Select **WEP** from the **Encryption** drop-down list to see the following window.

| Security                                               |                                                                                                    |  |
|--------------------------------------------------------|----------------------------------------------------------------------------------------------------|--|
| This page allows you setu<br>could prevent any unautho | op the wireless security. Turn on WEP or WPA by using Encryption Keys<br>prized access to your wireless network. |  |
| Broadcast SSID                                         | Enable 💌                                                                                                    |  |
| wмм                                                    | Enable Y                                                                                                    |  |
| Encryption                                             | WEP 💌                                                                                                    |  |
| Authentication type                                    | Open System O Shared Key                                                                                         |  |
| Key Length                                             | 64-bit 💌                                                                                                    |  |
| Key type                                               | ASCII (5 characters)                                                                                             |  |
| Default key                                            | Key1 💌                                                                                                    |  |
| Encryption Key 1                                       |                                                                                                    |  |
| Encryption Key 2                                       |                                                                                                    |  |
| Encryption Key 3                                       |                                                                                                    |  |
|                                                        |                                                                                                    |  |

| Fields              | Description                                                                     |
|---------------------|---------------------------------------------------------------------------------|
| Authentication type | Click the radio buttons to select Open System or Shared Key. Shared key provide |
|                     | greater security.                                                               |
| Key Length          | Select either 64Bit or 128Bit encryption from the drop-down list.               |
| Key type            | Select ASCII (5 characters) or ASCII (10 characters) from the drop-down list.   |
| Default key         | Select the default key for the wireless from the drop-down list.                |
| Encryption Key 1 to | Enter WEP key here. Make sure you enter this key exactly on all your wireless   |
| 4                   | devices.                                                                        |

WPA Only / WPA2 Only / WPA/WPA2 Mixed Select other types of wireless security modes from the Encryption drop-down list to see the following window.

| Broadcast SSID           | Enable 🕑             |
|--------------------------|----------------------|
| WMM                      | Enable 💟             |
| Encryption               | WPA Only             |
| PSK / EAP type           | O PSK O EAP          |
| WPA type                 | ◯ TKIP ◯ AES ⊙ Mixed |
| RADIUS Server IP address |                      |
| RADIUS Server port       |                      |
| RADIUS Server password   |                      |

| Fields           | Description                                                                   |
|------------------|-------------------------------------------------------------------------------|
| PSK / EAP type   | Use the radio button to select <b>PSK</b> or <b>EAP</b> type.                 |
| WPA type         | Use the radio button to select <b>TKIP</b> , <b>AES</b> or <b>Mixed</b> type. |
| RADIUS Server IP | Enter the IP address of a RADIUS server.                                      |
| address          |                                                                               |
| RADIUS Server    | Enter the port you are using with the RADIUS server.                          |
| port             |                                                                               |
| RADIUS Server    | Enter the passport of the RADIUS server.                                      |
| password         |                                                                               |

#### WPS

Wi-Fi Protected Setup (WPS) provides an easier way to allow your wireless clients to connection to your network, using PIN or Push Button (PBC) method.

| KEEBOX          |                                                                                         | WISONR                                                                                                    |  |
|-----------------|-----------------------------------------------------------------------------------------|----------------------------------------------------------------------------------------------------|--|
| SYSTEM          | WPS                                                                                     |                                                                                                    |  |
| WIZARD          |                                                                                         |                                                                                                    |  |
| INTERNET        | WPS (Wi-Fi Protected Sett<br>your network, using using F<br>access the unit's Wi-Fi Pro | up) provides an easier way to allow your wireless clients to connect to<br>PIN or Push Button (PBC) method.This page allows you to setup and<br>tected Setup settings. |  |
| WIRELESS 2.4GHZ | WPS                                                                                     | ✓ Enable                                                                                                    |  |
| Basic           | Wi-Fi Protected Setup Information                                                       |                                                                                                    |  |
| Advanced        | WPS Current Status:                                                                     | Enabled/Unconfigured                                                                                                    |  |
| Security        | Self Pin Code                                                                           | 68460600                                                                                                    |  |
| WPS             | SSID                                                                                    | KEEBOX W150NR                                                                                                    |  |
| Client List     | Authentication Mode                                                                     | Disabled                                                                                                    |  |
| FIREWALL        | Passphrase Key                                                                          |                                                                                                    |  |
|                 | WPS Via Push Button                                                                     | Start to Process                                                                                                    |  |
|                 | WPS via PIN                                                                             | Start to Process                                                                                                    |  |
| TOOLS           | 2                                                                                       |                                                                                                    |  |
|                 |                                                                                         | Apply Cancel                                                                                                    |  |
|                 | <                                                                                       |                                                                                                    |  |

The following fields can be configured:

| Fields         | Description                                                                         |
|----------------|-------------------------------------------------------------------------------------|
| WPS            | Tick the Enable check box to enable the Wi-Fi protected setup function. Deselect to |
|                | disable the function.                                                               |
| Passphrase Key | Enter a key for connecting the wireless network.                                    |
| WPS via Push   | This virtual Start to Process button has the same function as the physical WPS      |
| button         | button on the hardware device. Click to start WPS connection.                       |
| WPS via PIN    | Enter the password for WPS connection and click Start to Process to start WPS       |
|                | connection.                                                                         |

Click **Apply** to save the changes.

### **Client List**

This window displays all the clients of wireless connection.

| EEBOX         |                 |                                  |                               |              |
|---------------|-----------------|----------------------------------|-------------------------------|--------------|
| STEM          | Client List     |                                  |                               |              |
| ZARD          | 7. 10 11.00     |                                  |                               | •            |
| TERNET        | WLAN Client Tab | able shows client MAC address as | ssociate to this Broadband Ro | outer        |
| RELESS 2.4GHZ | Interface       | MAC address                      | Signal (%)                    | ldle<br>Time |
| asic          |                 | No client connecting             | g to the Router.              | Trime        |
| dvanced       | -               |                                  | -                             |              |
| ecurity       | Refresh         |                                  |                               |              |
| /PS           |                 |                                  |                               |              |
| lient List    |                 |                                  |                               |              |
| REWALL        |                 |                                  |                               |              |
|               |                 |                                  |                               |              |
| VANCED        |                 |                                  |                               |              |
| REWALL        |                 |                                  |                               |              |

Click the **Refresh** button to update the status.

# Firewall

This chapter provides more choices for firewall setup.

### Advanced

This window allows you to choose more firewall settings.

| KEEBOX          |                           |              |
|-----------------|---------------------------|--------------|
| SYSTEM          | Advaced Firewall Settings |              |
| WIZARD          |                           |              |
| INTERNET        | Description               | Select       |
|                 | VPN PPTP Pass-Through     |              |
| WIRELESS 2.4GHZ | VPN IPSec Pass-Through    |              |
| FIREWALL        |                           |              |
| Advanced        |                           | Apply Cancel |
| DMZ             |                           |              |
| Dos             |                           |              |
| MAC Filter      |                           |              |
| URL Filter      |                           |              |
| ADVANCED        |                           |              |
| TOOLS           |                           |              |
|                 |                           |              |
|                 |                           |              |
|                 |                           |              |

Tick the check box to select the firewall settings. Click **Apply** to save the changes.

#### DMZ

This window allows you to set up a DMZ host and to set up firewall rules. If you have a client PC that cannot run Internet applications properly from behind the Router, then you can set the client up for unrestricted Internet access. It allows a computer to be exposed to the Internet. Enter the IP address of the internal computer that will be the DMZ host. Adding a client to the DMZ (Demilitarized Zone) may expose your local network to a variety of security risks, so only use this option as a last resort.

| KEEBOX          |                                                                         |                                              |                                                                       | W150NR                                   |
|-----------------|-------------------------------------------------------------------------|----------------------------------------------|-----------------------------------------------------------------------|------------------------------------------|
| SYSTEM          | DMZ                                                                     |                                              |                                                                       |                                          |
| WIZARD          |                                                                         |                                              |                                                                       |                                          |
| INTERNET        | If you have a local client PC that<br>firewall,you can open unrestricte | cannot run an Internet<br>d two-way Internet | ernet application properly from t<br>access for this client by defini | behind the NAT<br>ng a Virtual DMZ Host. |
|                 | Enable DMZ                                                              |                                              |                                                                       |                                          |
| WIRELESS 2.4GHZ | Local IP Address :                                                      | 0.0.0.0                                      | Please select a PC.                                                   | ~                                        |
| FIREWALL        |                                                                         |                                              |                                                                       |                                          |
| Advanced        |                                                                         |                                              |                                                                       | Apply Cancel                             |
| DMZ             |                                                                         |                                              |                                                                       |                                          |
| Dos             |                                                                         |                                              |                                                                       |                                          |
| MAC Filter      |                                                                         |                                              |                                                                       |                                          |
| URL Filter      |                                                                         |                                              |                                                                       |                                          |
| ADVANCED        |                                                                         |                                              |                                                                       |                                          |
| TOOLS           |                                                                         |                                              |                                                                       |                                          |
|                 |                                                                         |                                              |                                                                       |                                          |
|                 |                                                                         |                                              |                                                                       |                                          |
|                 |                                                                         |                                              |                                                                       |                                          |

| Fields           | Description                                                               |
|------------------|---------------------------------------------------------------------------|
| Enable DMZ       | Check this box to enable DMZ.                                             |
| Local IP Address | Enter the IP address of the computer you would like to open all ports to. |

## DoS

The firewall can detect and block Denial of Service (DoS) attackes.

| KEEBOX          |                                                                              | W150NR                                                                                                    |
|-----------------|------------------------------------------------------------------------------|----------------------------------------------------------------------------------------------------|
| SYSTEM          | DoS                                                                          |                                                                                                    |
| WIZARD          |                                                                              |                                                                                                    |
| INTERNET        | The Firewall can detec<br>Connection with invalid<br>resourcess that Interne | t and block DOS attacks, DOS (Denial of Service) attacks can flood your Internet<br>I packets and connection requests, using so much bandwidth and so many<br>at access becomes unavailable. |
| WIRELESS 2.4GHZ | Block DoS :                                                                  | ○ Enable ④ Disable                                                                                                    |
| FIREWALL        |                                                                              | Apply Cancel                                                                                                    |
| Advanced        |                                                                              |                                                                                                    |
| DMZ             |                                                                              |                                                                                                    |
| Dos             |                                                                              |                                                                                                    |
| MAC Filter      |                                                                              |                                                                                                    |
| URL Filter      |                                                                              |                                                                                                    |
| ADVANCED        |                                                                              |                                                                                                    |
| TOOLS           |                                                                              |                                                                                                    |

Click the **Enable** radio button to detect and block the DoS attacks. Click **Apply** to save the changes.

#### **MAC Filter**

Use MAC (Media Access Control) Filters to allow or deny LAN (Local Area Network) computers by their MAC addresses from accessing the Network.

| KEEBOX          |                          |                                                   |                          |                 |
|-----------------|--------------------------|---------------------------------------------------|--------------------------|-----------------|
| SYSTEM          | MAC Fil                  | ter                                               |                          |                 |
| WIZARD          | 101011                   |                                                   |                          |                 |
| INTERNET        | MAC Filters and Enable M | re used to deny or allow LAN comp<br>AC filtering | uters from accessing the | Internet.       |
| WIRELESS 2.4GHZ | Deny all clie            | nts with MAC address listed below to              | o access the network     |                 |
| FIREWALL        | Allow all clie           | nts with MAC address listed below to              | o access the network     |                 |
| Advanced        | D                        | escription LAN MA                                 | C Address                | Schedule        |
| DMZ             | 2                        |                                                   | Always                   | New Schedule    |
| Dos             | Add Rese                 | t                                                 |                          |                 |
| MAC Filter      | 11000                    |                                                   |                          |                 |
| URL Filter      | MAC Filteri              | ng table:                                         |                          |                 |
| ADVANCED        | NO.                      | Description                                       | LAN MAC Address          | Schedule Select |
| TOOLS           | Delete Se                | ected Delete All Rese                             | t.                       |                 |
|                 |                          |                                                   |                          | Apply Cancel    |

| Fields          | Description                                                                       |
|-----------------|-----------------------------------------------------------------------------------|
| Enable MAC      | Tick Enable Wireless MAC Filter check box and click the Deny all clients with     |
| filtering       | MAC address listed below to access the network, or Allow all clients with         |
|                 | MAC address listed below to access the network of the filtering policy.           |
| Description     | Enter the description for this MAC filtering rule.                                |
| LAN MAC address | Enter the MAC address of LAN to block.                                            |
| Schedule        | Use the drop-down list to choose the appropriate time to enable the MAC filtering |
|                 | function. Select Always to enable the function all the time. To create a new      |
|                 | schedule, click <b>New Schedule</b> to link to <b>System &gt; Schedule</b> .      |

Click **Add** to save the changes and see the rule in the MAC Filtering table. To remove a specific entry, tick the corresponding check boxes under **Select**, and click **Delete Selected**. To remove all entries, click **Delete All**. Click **Reset** to clear all the information that has not been saved.

#### **URL Filter**

Use this window to deny access to specified websites.

| KEEBOX          |                                     |                                                    |                                    |
|-----------------|-------------------------------------|----------------------------------------------------|------------------------------------|
| SYSTEM          | URL Filter                          |                                                    |                                    |
| WIZARD          |                                     |                                                    |                                    |
| INTERNET        | You can block account the Web site. | ess to certain Web sites by entering either a full | I URL address or just a keyword of |
| WIRELESS 2.4GHZ | Enable URL                          | Blocking                                           |                                    |
| FIREWALL        | Schedule                            | Always 😪 New Schedule                              |                                    |
| Advanced<br>DMZ | Add Reset                           |                                                    |                                    |
| MAC Filter      | Current URL Blo                     | ocking Table:                                      | 12 12                              |
| URL Filter      | NO.                                 | URL/keyword                                        | Schedule Select                    |
| ADVANCED        | Delete Selecter                     | d Delete All Reset                                 |                                    |
| TOOLS           |                                     |                                                    | Apply Cancel                       |
|                 |                                     |                                                    |                                    |
|                 |                                     |                                                    |                                    |

| Fields              | Description                                                                        |  |
|---------------------|------------------------------------------------------------------------------------|--|
| Enable URL Blocking | Tick the check box to enable the function.                                         |  |
| URL/keyword         | Enter the IP address or keyword to block.                                          |  |
| Schedule            | Use the drop-down list to choose the appropriate time to enable the MAC            |  |
|                     | filtering function. Select Always to enable the function all the time. To create a |  |
|                     | new schedule, click <b>New Schedule</b> to link to <b>System &gt; Schedule</b> .   |  |

Click **Add** to save the changes and see the rule in the MAC Filtering table. To remove a specific entry, tick the corresponding check boxes under **Select**, and click **Delete Selected**. To remove all entries, click **Delete All**. Click **Reset** to clear all the information that has not been saved.

# Advanced

This chapter include the more advanced features used for network management and security.

# NAT

Network Address Translation (NAT) re-writes the source and/or destination addresses of IP packets as they pass through a Router or firewall. NAT enables multiple hosts on a private network to access the Internet using a single public IP address.

| KEEBOX          |                                                                 |                                                                                               |                                                                         |                                                         |
|-----------------|-----------------------------------------------------------------|-----------------------------------------------------------------------------------------------|-------------------------------------------------------------------------|---------------------------------------------------------|
| SYSTEM          | NAT                                                             |                                                                                               |                                                                         |                                                         |
| WIZARD          |                                                                 |                                                                                               |                                                                         |                                                         |
| INTERNET        | NAT(Network Addre<br>packets as they pas<br>access the Internet | ss Translation) involves re-w<br>ss though a Router or firewa<br>using a single public IP add | vriting the source and/or des<br>ill, NAT enable multiple hos<br>Iress. | stination addresses of IP<br>ts on a private network to |
| WIRELESS 2.4GHZ | NAT                                                             | ⊙ Enable (                                                                                    | Disable                                                                 |                                                         |
| FIREWALL        |                                                                 |                                                                                               |                                                                         | Apply Cancel                                            |
| ADVANCED        |                                                                 |                                                                                               |                                                                         |                                                         |
| NAT             |                                                                 |                                                                                               |                                                                         |                                                         |
| Port Forwarding |                                                                 |                                                                                               |                                                                         |                                                         |
| Port Trigger    |                                                                 |                                                                                               |                                                                         |                                                         |
| UPnP            |                                                                 |                                                                                               |                                                                         |                                                         |
| Qos             |                                                                 |                                                                                               |                                                                         |                                                         |
| Routing         |                                                                 |                                                                                               |                                                                         |                                                         |
| TOOLS           |                                                                 |                                                                                               |                                                                         |                                                         |
|                 |                                                                 |                                                                                               |                                                                         |                                                         |

Click the **Enable** radio button and the **Apply** button to enable the NAT function.

**Port Forwarding** Port Forwarding is used to redirect data to a single PC.

| SYSTEM          | Port Forwar                                                                          | rdina                                                                                                    |
|-----------------|--------------------------------------------------------------------------------------|----------------------------------------------------------------------------------------------------|
| WIZARD          |                                                                                      |                                                                                                    |
| INTERNET        | You can configure the<br>Web or FTP at your loo<br>will redirect the externa<br>PCs) | router as a Virtual Server allowing remote users to access services such as<br>cal PC. Depending on the requested service (TCP/UDP) port number, the router<br>al service request to the appropriate internal server (located at one of your local |
| WIRELESS 2.4GHZ | Enable Port For                                                                      | warding                                                                                                    |
| FIREWALL        | Description                                                                          |                                                                                                    |
| ADVANCED        | Local IP                                                                             |                                                                                                    |
| NAT             | Protocol                                                                             | Both 💌                                                                                                    |
| Port Forwarding | Local Port                                                                           |                                                                                                    |
| Port Trigger    | Public Port                                                                          |                                                                                                    |
| UPnP            | Schedule                                                                             | Always 👻 New Schedule                                                                                                    |
| Qos             |                                                                                      |                                                                                                    |
| Routing         | Add Reset                                                                            |                                                                                                    |

| Fields      | Description                                                                                   |  |
|-------------|-----------------------------------------------------------------------------------------------|--|
| Enable Port | Tick the check box to enable the function.                                                    |  |
| Forwarding  |                                                                                               |  |
| Description | Enter the description of this rule.                                                           |  |
| Local IP    | Enter a local IP address.                                                                     |  |
| Protocol    | Use the drop-down list to select the protocol as TCP, UDP or Both.                            |  |
| Local Port  | Enter the local port.                                                                         |  |
| Public Port | Enter a public port.                                                                          |  |
| Schedule    | Use the drop-down list to choose the appropriate time to enable the MAC filtering             |  |
|             | function. Select <b>Always</b> to enable the function all the time. To create a new schedule, |  |
|             | click New Schedule to link to System > Schedule.                                              |  |

Click Add to save the changes and see the rule in the MAC Filtering table. To remove a specific entry, tick the corresponding check boxes under Select, and click Delete Selected. To remove all entries, click Delete All. Click Reset to clear all the information that has not been saved.

#### **Port Trigger**

Some applications require multiple connections, such as Internet gaming, video conferencing, Internet telephony and others. These applications have difficulties working through NAT (Network Address Translation). Special Applications makes some of these applications work with the Router.

| KEEBOX          |                                                            |                         |                                          |                 |            |                |        |   |
|-----------------|------------------------------------------------------------|-------------------------|------------------------------------------|-----------------|------------|----------------|--------|---|
| SYSTEM          | Port Trigger                                               |                         |                                          |                 |            |                |        | ^ |
| WIZARD          | . ort mygor                                                |                         |                                          |                 |            |                |        |   |
| INTERNET        | Port Triggering, also called<br>normally do not function w | Special A<br>hen used I | Applications allow<br>behind a firewall. | s you to use In | ternet app | lications whic | ch     |   |
| WIRELESS 2 4GHZ | 🛛 Enable Trigger Port                                      | t                       |                                          |                 |            |                |        |   |
|                 | Description                                                |                         |                                          |                 |            |                |        |   |
| FIREWALL        | Popular applications                                       | Appl                    | lication Name 🛛 🛉                        | Add             |            |                |        | - |
| ADVANCED        | Trigger port                                               |                         | ~                                        |                 |            |                |        |   |
| NAT             | Trigger type                                               | Both                    | n 🛩                                      |                 |            |                |        |   |
| Port Forwarding | Public Port                                                | 1                       |                                          |                 |            |                |        |   |
| Port Trigger    | Public type                                                | Both                    | 1 🕶                                      |                 |            |                |        |   |
| UPnP            | Schedule                                                   | Alwa                    | ays 🔽 🗌 New S                            | Schedule        |            |                |        |   |
| Qos             |                                                            |                         |                                          |                 |            |                |        |   |
| Routing         | Add Reset                                                  |                         |                                          |                 |            |                |        |   |
| TOOLS           | 24-Current Trigger-Po                                      | ort Table               | :                                        |                 |            |                |        |   |
|                 | NO Trigger port Trig                                       | ner tvoe                | Public Port                              | Public type     | Name       | Schedule       | Select | > |

| Fields         | Description                                                                                 |
|----------------|---------------------------------------------------------------------------------------------|
| Enable Trigger | Tick the check box to enable the function.                                                  |
| Port           |                                                                                             |
| Description    | Enter the description of this rule.                                                         |
| Popular        | Use the drop-down list to select an application or click Add to create a new one.           |
| applications   |                                                                                             |
| Trigger port   | This is the port used to trigger the application. It can be either a single port or a range |
|                | of ports.                                                                                   |
| Trigger type   | Use the drop-down list to select the trigger type as TCP, UDP or Both.                      |
| Public port    | This is the port number on the WAN side that will be used to access the application.        |
| Public type    | Use the drop-down list to select the pblic type as TCP, UDP or Both.                        |
| Schedule       | Use the drop-down list to choose the appropriate time to enable the MAC filtering           |
|                | function. Select Always to enable the function all the time. To create a new schedule,      |
|                | click New Schedule to link to System > Schedule.                                            |

Click **Add** to save the changes and see the rule in the MAC Filtering table. To remove a specific entry, tick the corresponding check boxes under **Select**, and click **Delete Selected**. To remove all entries, click **Delete All**. Click **Reset** to clear all the information that has not been saved.

#### UPnP

UPnP supports zero-configuration networking and automatic discovery for many types of networked devices. When enabled, it allows other devices that support UPnP to dynamically join a network, obtain an IP address, convey its capabilities, and learn about the presence and capabilities of other devices. DHCP and DNS service can also be used if available on the network. UPnP also allows supported devices to leave a network automatically without adverse effects to the device or other devices on the network. UPnP is a protocol supported by diverse networking media including Ethernet, Firewire, phone line, and power line networking.

| KEEBOX          |                                                                   |                                                                                                    |                                                                                              |
|-----------------|-------------------------------------------------------------------|----------------------------------------------------------------------------------------------------|----------------------------------------------------------------------------------------------|
| SYSTEM          | UPnP                                                              |                                                                                                    |                                                                                              |
| WIZARD          |                                                                   |                                                                                                    |                                                                                              |
| INTERNET        | Universal Plug and<br>discovery for a rang<br>a network, obtain a | Play is designed to support zero-configuration, 'invisibl<br>e of device from a wide range of vendors. With UPnP,<br>n IP address and learn about the presence and capabil | e' networking, and automatic<br>a device can dynamically join<br>lities of other devices all |
| WIRELESS 2.4GHZ | UPnP                                                              | Enable      Disable                                                                                                    | rectly                                                                                       |
| FIREWALL        |                                                                   |                                                                                                    |                                                                                              |
| ADVANCED        |                                                                   |                                                                                                    | Apply Cancel                                                                                 |
| NAT             |                                                                   |                                                                                                    |                                                                                              |
| Port Forwarding |                                                                   |                                                                                                    |                                                                                              |
| Port Trigger    |                                                                   |                                                                                                    |                                                                                              |
| UPnP            |                                                                   |                                                                                                    |                                                                                              |
| Qos             |                                                                   |                                                                                                    |                                                                                              |
| Routing         |                                                                   |                                                                                                    |                                                                                              |
| TOOLS           |                                                                   |                                                                                                    |                                                                                              |
|                 |                                                                   |                                                                                                    |                                                                                              |
|                 |                                                                   |                                                                                                    |                                                                                              |

To enable UPnP for any available connection, click the **Enable** radio button, and click the **Apply** button.

## QoS

The QoS Engine option helps improve your network gaming performance by prioritizing applications. By default the QoS Engine settings are disabled and application priority is not classified automatically

| KEEBOX          |                                                                  | W150NR                                                                                                    |  |  |
|-----------------|------------------------------------------------------------------|----------------------------------------------------------------------------------------------------|--|--|
| SYSTEM          | OoS                                                              |                                                                                                    |  |  |
| WIZARD          |                                                                  |                                                                                                    |  |  |
|                 | Quality of Service (QoS) refer<br>network traffic.The primary go | Quality of Service (QoS) refers to the capability of a network to provide better service to selected<br>network traffic. The primary goal of QoS is to provide priority including dedicated bandwidth, controlled |  |  |
| WIRELESS 2.4GHZ | characteristics. Also importan<br>other flows fail.              | some real-time and interactive traffic), and improved loss<br>it is making sure that providing priority for one or more flows does not make                                                                       |  |  |
| FIREWALL        | Enable QoS Engine                                                |                                                                                                    |  |  |
|                 | Automatic Uplink Speed                                           |                                                                                                    |  |  |
| ADVANCED        | Measured Uplink Speed                                            | Not Estimated                                                                                                    |  |  |
| NAT             | Manual Uplink Speed                                              | kbps << Select Transmission Rate                                                                                                    |  |  |
| Port Forwarding | Connection Type                                                  | ~                                                                                                    |  |  |
| Port Trigger    | Detected xDSL or Other                                           |                                                                                                    |  |  |
| UPnP            | Frame Relay Network                                              |                                                                                                    |  |  |
| Qos             |                                                                  |                                                                                                    |  |  |
| Routing         |                                                                  | Apply Cancel                                                                                                    |  |  |
| TOOLS           |                                                                  |                                                                                                    |  |  |
|                 |                                                                  |                                                                                                    |  |  |
|                 |                                                                  |                                                                                                    |  |  |

| Fields         | Description                                                                            |
|----------------|----------------------------------------------------------------------------------------|
| Enable QoS     | Tick the check box to enable this option for better performance and experience with    |
| Engine         | online games and other interactive applications, such as VoIP.                         |
| Automatic      | Tick the check box to automatically determine the uplink speed of your Internet        |
| Uplink Speed   | connection.                                                                            |
| Measured       | The speed at which data can be transferred from the Router to your ISP. This is        |
| Uplink Speed   | determined by your ISP.                                                                |
| Manual Uplink  | Enter the uplink speed.                                                                |
| Speed          |                                                                                        |
| Connection     | Use the drop-down menu to select the connection type among Auto-detect, <b>xDSL Or</b> |
| Туре           | Other Frame Relay Network and Cable or Other Broadband Network.                        |
| Detected xDSL  | When Connection Type is set to Auto-detect, the automatically detected connection      |
| or Other Frame | type is displayed here.                                                                |
| Relay Network  |                                                                                        |

# Routing

This window allows you to define static routes to defined destinations.

| KEEBOX          |                           |                      |                        |             |             |
|-----------------|---------------------------|----------------------|------------------------|-------------|-------------|
| SYSTEM          | Routing                   |                      |                        |             |             |
| WIZARD          | Routing                   |                      |                        |             |             |
|                 | The Routing option allows | you to define static | routes to specific des | stinations. |             |
|                 | STATIC ROUTING            | i                    |                        |             |             |
| WIRELESS 2.4GHZ | Interface                 | LAN-1(192.16         | 8.10.1) 💌              |             |             |
| EIREWALL        | Destination               |                      |                        |             |             |
|                 | Subnet Mask               |                      |                        |             |             |
| ADVANCED        | Gateway                   |                      |                        |             |             |
| NAT             |                           |                      |                        |             |             |
| Port Forwarding | Add Reset                 |                      |                        |             |             |
| Port Trigger    |                           |                      |                        | _           | _           |
| UPnP            | 24-Current Static-Ro      | uting Table          | Ť                      | ~           | Î           |
| Qos             | NO. Interface             | Destination          | Subnet Mask            | Gateway     | Select      |
| Routing         |                           |                      |                        |             |             |
| TOOLS           | Delete Selected           | Delete All Rese      | et                     | A           | pply Cancel |

| Fields         | Description                                                                           |
|----------------|---------------------------------------------------------------------------------------|
| Static Routing | Tick this checkbox to enable or disable static routes to defined destinations.        |
| Interface      | Use the drop-down menu to choose the Interface that the IP packet must use to transit |
|                | out of the Router.                                                                    |
| Destination    | The IP address of the packets that will take this route.                              |
| Subnet Mask    | Enter the subnet mask of the IP address                                               |
| Gateway        | Enter the next hop to be taken if this route is used.                                 |
|                |                                                                                       |

Click **Add** to save the changes and see the rule in the MAC Filtering table. To remove a specific entry, tick the corresponding check boxes under **Select**, and click **Delete Selected**. To remove all entries, click **Delete All**. Click **Reset** to clear all the information that has not been saved.

# Tools

#### Password

This window allows you to change the password and default IP address of the Router.

| KEEBOX          |                                                           |                                                                                 |                                               |
|-----------------|-----------------------------------------------------------|---------------------------------------------------------------------------------|-----------------------------------------------|
| SYSTEM          | Password                                                  |                                                                                 |                                               |
| WIZARD          |                                                           |                                                                                 |                                               |
| INTERNET        | You can change the password that you use to<br>password.  | o access the router, this <u>is not</u> your                                    | ISP account                                   |
|                 | Old Password                                              |                                                                                 |                                               |
| WIRELESS 2.4GHZ | New Password                                              |                                                                                 |                                               |
| FIREWALL        | Repeat New Password                                       |                                                                                 |                                               |
| ADVANCED        | Remote management allows the rou<br>username and password | iter to be configured from the Interne<br>is still required to access the Web-N | t by a web browser, a<br>Aanagement interface |
| TOOLS           | Host Address                                              | Port                                                                            | Enable                                        |
| Password        |                                                           | 80 👻                                                                            |                                               |
| Time            |                                                           |                                                                                 |                                               |
| DDNS            |                                                           |                                                                                 | Apply Capcel                                  |
| Diagnostic      |                                                           |                                                                                 | Apply Cancer                                  |
| Firmware        |                                                           |                                                                                 |                                               |
| Backup          |                                                           |                                                                                 |                                               |
| Residit         |                                                           |                                                                                 |                                               |

| Fields       | Description                                                                  |
|--------------|------------------------------------------------------------------------------|
| Old Password | Enter the existing password when log in the Router.                          |
| New Password | Enter a new login password.                                                  |
| Repeat New   | Retype the new login password.                                               |
| Password     |                                                                              |
| Host Address | Enter the Internet IP address of the computer that has access to the Router. |
| Port         | Enter a port number to access the Router.                                    |
| Enable       | Tick the check box to enable the remote management function.                 |

# Time

This window allows you to configure time and date of the Router.

| KEEBOX          |                                                                                        | W150NR                                                                                                    |
|-----------------|----------------------------------------------------------------------------------------|----------------------------------------------------------------------------------------------------|
| SYSTEM          | Time                                                                                   |                                                                                                    |
| WIZARD          |                                                                                        |                                                                                                    |
| INTERNET        | The Router reads the corre<br>accordingly. The Daylight<br>zone setting is used by the | ect time from NTP servers on the Internet and sets its system clock<br>Savings option merely advances the system clock by one hour. The time<br>le system clock when displaying the correct time in schedule and the log files. |
| WIRELESS 2.4GHZ | Time Setup                                                                             | Synchronize with PC                                                                                                    |
| FIREWALL        | PC Date and Time                                                                       | Thursday, May 06, 2010 2:52:13 PM                                                                                                    |
|                 | Time Zone                                                                              | (GMT-08:00) Pacific Time (US & Canada); Tijuana                                                                                                    |
| ADVANCED        | Daylight Saving                                                                        |                                                                                                    |
| TOOLS           |                                                                                        |                                                                                                    |
| Password        |                                                                                        | Apply Cancel                                                                                                    |
| Time            |                                                                                        |                                                                                                    |
| DDNS            |                                                                                        |                                                                                                    |
| Diagnostic      |                                                                                        |                                                                                                    |
| Firmware        |                                                                                        |                                                                                                    |
| Backup          |                                                                                        |                                                                                                    |
| Restart         |                                                                                        |                                                                                                    |

| Fields          | Description                                                                          |
|-----------------|--------------------------------------------------------------------------------------|
| Time Setup      | Use the drop-down list to synchronize the Router's time with your computer or an NTP |
|                 | server.                                                                              |
| PC Date and     | This field appears when selecting Synchronize with PC in the Time Setup drop-down    |
| Time            | list. This field displays the current PC time.                                       |
| NTP Time        | This field appears when selecting Synchronize with the NTP Server in the Time        |
| Server          | Setup drop-down list. Enter the IP address of the NTP server.                        |
| Time Zone       | Use the drop-down list to select your time zone.                                     |
| Daylight Saving | Tick the <b>Enable</b> check box to enable daylight saving.                          |

#### DDNS

The Router supports DDNS (Dynamic Domain Name Service). The Dynamic DNS service allows a dynamic public IP address to be associated with a static host name in any of the many domains, allowing access to a specified host from various locations on the Internet. This is enabled to allow remote access to a host by clicking a hyperlinked URL in the form hostname.dyndns.org, Many ISPs assign public IP addresses using DHCP, this can make it difficult to locate a specific host on the LAN using standard DNS. If for example you are running a public web server or VPN server on your LAN, this ensures that the host can be located from the Internet if the public IP address changes. DDNS requires that an account be setup with one of the supported DDNS providers.

| KEEBOX          |                                                     |                                                                                 |                                                 |
|-----------------|-----------------------------------------------------|---------------------------------------------------------------------------------|-------------------------------------------------|
| SYSTEM          | DDNS                                                |                                                                                 |                                                 |
| WIZARD          |                                                     |                                                                                 |                                                 |
| INTERNET        | DDNS allows users to m<br>password and your station | ap a static domain name to a dynamic I<br>c domain name from the DDNS service p | P address. You must get an account,<br>rovider. |
|                 | Dynamic DNS                                         | ⊖ Enable ⊙ Disable                                                              |                                                 |
| WIRELESS 2.4GHZ | Server Address                                      | ~                                                                               |                                                 |
| FIREWALL        | Host Name                                           |                                                                                 |                                                 |
| ADVANCED        | Username                                            |                                                                                 |                                                 |
|                 | Password                                            |                                                                                 |                                                 |
| TOOLS           |                                                     |                                                                                 | -                                               |
| Password        | _                                                   |                                                                                 | Apply Cancel                                    |
| Time            |                                                     |                                                                                 |                                                 |
| DDNS            |                                                     |                                                                                 |                                                 |
| Diagnostic      |                                                     |                                                                                 |                                                 |
| Firmware        |                                                     |                                                                                 |                                                 |
| Backup          |                                                     |                                                                                 |                                                 |
| Restart         |                                                     |                                                                                 |                                                 |

| Fields         | Description                                                                          |
|----------------|--------------------------------------------------------------------------------------|
| Dynamic DNS    | Click the Enable radio button to enable supporting for DDNS.                         |
| Server Address | Select one of the DDNS registration organizations form those listed in the pull-down |
|                | menu.                                                                                |
| Host Name      | Enter the host name of the DDNS server.                                              |
| Username       | Enter the username given to you by your DDNS server.                                 |
| Password       | Enter the password or key given to you by your DDNS server.                          |

**Diagnostic** This window is used to test connectivity of the Router.

| KEEBOX          |                                            | W150NR  |
|-----------------|--------------------------------------------|---------|
| SYSTEM          | Diagnostic                                 |         |
| WIZARD          |                                            |         |
|                 | This page can diagnose the current network | status. |
| INTERNET        | Address to Ping                            | Start   |
| WIRELESS 2.4GHZ | Ping Result                                |         |
| FIREWALL        |                                            |         |
| ADVANCED        |                                            |         |
| TOOLS           |                                            |         |
| Password        |                                            |         |
| Time            |                                            |         |
| DDNS            |                                            |         |
| Diagnostic      |                                            |         |
| Firmware        |                                            |         |
|                 |                                            |         |
| Backup          |                                            |         |

| Fields          | Description                                                  |
|-----------------|--------------------------------------------------------------|
| Address to Ping | Enter the IP Address that you wish to Ping, and click Start. |
| Ping Result     | The field displays the result after pinging.                 |

#### Firmware

This window is for upgrading firmware of the Router.

| is on the<br>ed for your   |
|----------------------------|
| e is on the<br>ed for your |
| e is on the<br>ed for your |
|                            |
|                            |
| )                          |
|                            |
| Cancel                     |
|                            |
|                            |
|                            |
|                            |
|                            |
|                            |
|                            |
|                            |

Click Browse to locate the new firmware and click Apply to start firmware upgrade.

**Backup** This window allows you to set the Route to original factory default setting, back up the configurations and restore the configuration you saved in the local computer.

| KEEBOX          |                                                                                              | WISONR                                                                                                    |
|-----------------|----------------------------------------------------------------------------------------------|----------------------------------------------------------------------------------------------------|
| SYSTEM          | Backup                                                                                       |                                                                                                    |
| WIZARD          |                                                                                              |                                                                                                    |
| INTERNET        | Use BACKUP to save the rout<br>RESTORE to restore the save<br>DEFAULT to force the router to | er's current configuration to a file named config.dlf. You can use<br>d configuration. Alternatively, you can use RESTORE TO FACTORY<br>o restore the factory default settings. |
| WIRELESS 2.4GHZ | Restore to factory default                                                                   | Reset                                                                                                    |
| FIREWALL        | Backup Settings                                                                              | Save                                                                                                    |
| ADVANCED        | Restore Settings                                                                             | Browse Upload                                                                                                    |
| TOOLS           |                                                                                              |                                                                                                    |
| Password        |                                                                                              |                                                                                                    |
| Time            |                                                                                              |                                                                                                    |
| DDNS            |                                                                                              |                                                                                                    |
| Diagnostic      |                                                                                              |                                                                                                    |
| Firmware        |                                                                                              |                                                                                                    |
| Backup          |                                                                                              |                                                                                                    |
| Restart         |                                                                                              |                                                                                                    |

| Fields             | Description                                                                                     |
|--------------------|-------------------------------------------------------------------------------------------------|
| Restore to factory | Click the <b>Reset</b> button to restore all configuration settings back to its factory default |
| default            | settings. The Router will reboot with the factory default settings including IP settings        |
|                    | (192.168.10.1) and administrator password.                                                      |
| Backup Settings    | Click the <b>Save</b> button to save the current Router configuration settings to a file on the |
|                    | hard disk of the computer.                                                                      |
| Restore Settings   | Click <b>Browse</b> to locate the configuration file you saved for the Router and click the     |
| -                  | Upload button to transfer the settings to the Router.                                           |

#### Restart

This window is for you to restart the Router.

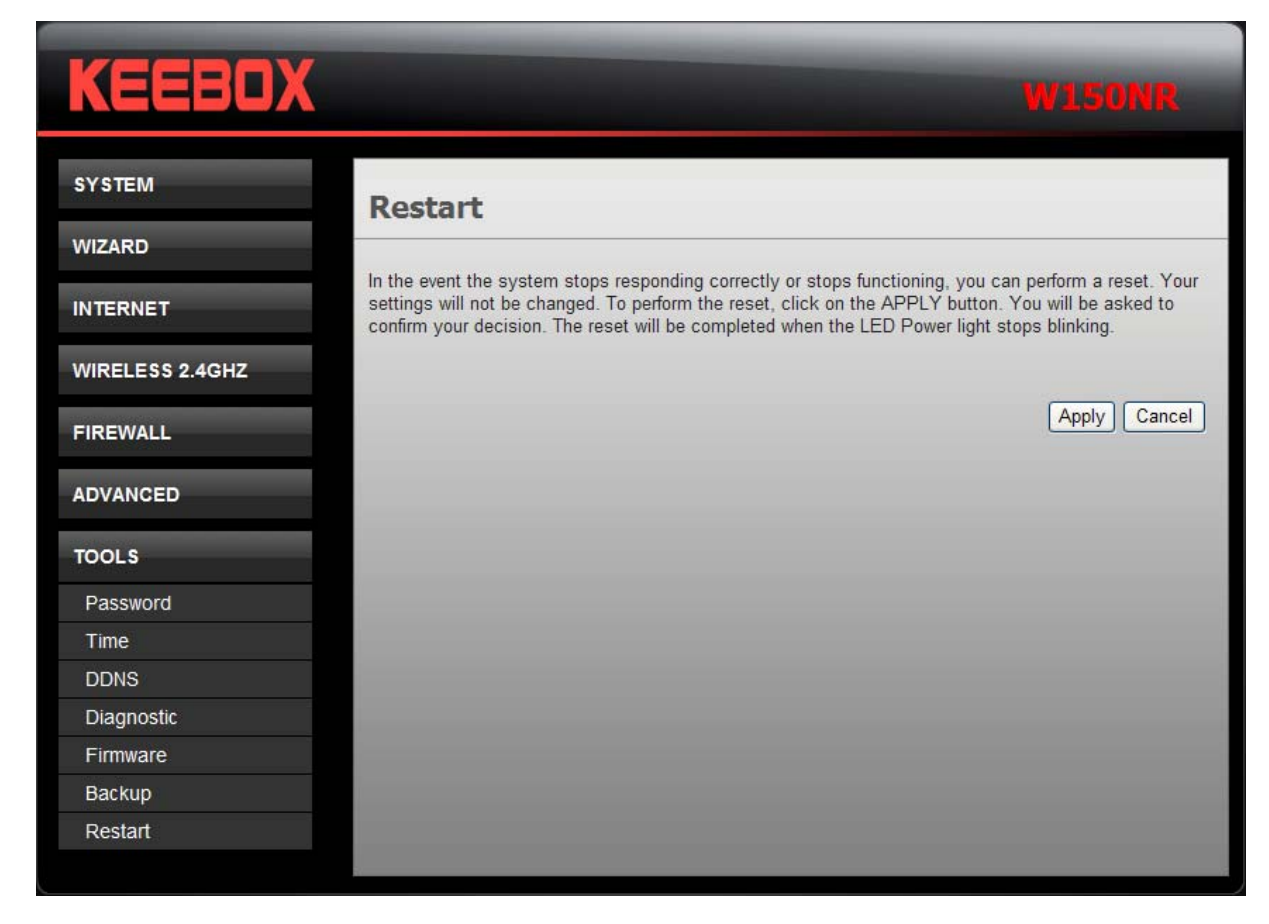

Click **Apply** to restart the Router.

# **Limited Warranty**

KEEBOX warrants its products against defects in material and workmanship, under normal use and service, for the following lengths of time from the date of purchase.

#### W150NR – 1 Year Warranty

#### AC/DC Power Adapter, Cooling Fan, and Power Supply carry 1 year warranty.

If a product does not operate as warranted during the applicable warranty period, KEEBOX shall reserve the right, at its expense, to repair or replace the defective product or part and deliver an equivalent product or part to the customer. The repair/replacement unit's warranty continues from the original date of purchase. All products that are replaced become the property of KEEBOX. Replacement products may be new or reconditioned. KEEBOX does not issue refunds or credit. Please contact the point-of-purchase for their return policies.

KEEBOX shall not be responsible for any software, firmware, information, or memory data of customer contained in, stored on, or integrated with any products returned to KEEBOX pursuant to any warranty.

There are no user serviceable parts inside the product. Do not remove or attempt to service the product by any unauthorized service center. This warranty is voided if (i) the product has been modified or repaired by any unauthorized service center, (ii) the product was subject to accident, abuse, or improper use (iii) the product was subject to conditions more severe than those specified in the manual.

Warranty service may be obtained by contacting KEEBOX within the applicable warranty period and providing a copy of the dated proof of the purchase. Upon proper submission of required documentation a Return Material Authorization (RMA) number will be issued. An RMA number is required in order to initiate warranty service support for all KEEBOX products. Products that are sent to KEEBOX for RMA service must have the RMA number marked on the outside of return packages and sent to KEEBOX prepaid, insured and packaged appropriately for safe shipment. Customers shipping from outside of the USA and Canada are responsible for return shipping fees. Customers shipping from outside of the USA are responsible for custom charges, including but not limited to, duty, tax, and other fees.

WARRANTIES EXCLUSIVE: IF THE KEEBOX PRODUCT DOES NOT OPERATE AS WARRANTED ABOVE, THE CUSTOMER'S SOLE REMEDY SHALL BE, AT KEEBOX'S OPTION, REPAIR OR REPLACE. THE FOREGOING WARRANTIES AND REMEDIES ARE EXCLUSIVE AND ARE IN LIEU OF ALL OTHER WARRANTIES, EXPRESSED OR IMPLIED, EITHER IN FACT OR BY OPERATION OF LAW, STATUTORY OR OTHERWISE, INCLUDING WARRANTIES OF MERCHANTABILITY AND FITNESS FOR A PARTICULAR PURPOSE. KEEBOX NEITHER ASSUMES NOR AUTHORIZES ANY OTHER PERSON TO ASSUME FOR IT ANY OTHER LIABILITY IN CONNECTION WITH THE SALE, INSTALLATION MAINTENANCE OR USE OF KEEBOX'S PRODUCTS.

KEEBOX SHALL NOT BE LIABLE UNDER THIS WARRANTY IF ITS TESTING AND EXAMINATION DISCLOSE THAT THE ALLEGED DEFECT IN THE PRODUCT DOES NOT EXIST OR WAS CAUSED BY CUSTOMER'S OR ANY THIRD PERSON'S MISUSE, NEGLECT, IMPROPER INSTALLATION OR TESTING, UNAUTHORIZED ATTEMPTS TO REPAIR OR MODIFY, OR ANY OTHER CAUSE BEYOND THE RANGE OF THE INTENDED USE, OR BY ACCIDENT, FIRE, LIGHTNING, OR OTHER HAZARD.

LIMITATION OF LIABILITY: TO THE FULL EXTENT ALLOWED BY LAW KEEBOX ALSO EXCLUDES FOR ITSELF AND ITS SUPPLIERS ANY LIABILITY, WHETHER BASED IN CONTRACT OR TORT (INCLUDING NEGLIGENCE), FOR INCIDENTAL, CONSEQUENTIAL, INDIRECT, SPECIAL, OR PUNITIVE DAMAGES OF ANY KIND, OR FOR LOSS OF REVENUE OR PROFITS, LOSS OF BUSINESS, LOSS OF INFORMATION OR DATE, OR OTHER FINANCIAL LOSS ARISING OUT OF OR IN CONNECTION WITH THE SALE, INSTALLATION, MAINTENANCE, USE, PERFORMANCE, FAILURE, OR INTERRUPTION OF THE POSSIBILITY OF SUCH DAMAGES, AND LIMITS ITS LIABILITY TO REPAIR, REPLACEMENT, OR REFUND OF THE PURCHASE PRICE PAID, AT KEEBOX'S OPTION. THIS DISCLAIMER OF LIABILITY FOR DAMAGES WILL NOT BE AFFECTED IF ANY REMEDY PROVIDED HEREIN SHALL FAIL OF ITS ESSENTIAL PURPOSE.

#### Governing Law: This Limited Warranty shall be governed by the laws of the state of California.

Some KEEBOX products include software code written by third party developers. These codes are

subject to the GNU General Public License ("GPL") or GNU Lesser General Public License ("LGPL").

Go to <u>http://www.KEEBOX.com/gpl</u> or <u>http://www.KEEBOX.com</u> Download section and look for the desired KEEBOX product to access to the GPL Code or LGPL Code. These codes are distributed WITHOUT WARRANTY and are subject to the copyrights of the developers. KEEBOX does not provide technical support for these codes. Please go to <u>http://www.gnu.org/licenses/gpl.txt</u> or <u>http://www.gnu.org/licenses/lgpl.txt</u> for specific terms of each license.

# KEEBDX

Copyright © 2010 KEEBOX. All Rights Reserved.